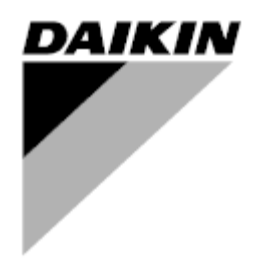

| REV     | 00      |  |  |  |  |  |
|---------|---------|--|--|--|--|--|
| Datum   | 03/2021 |  |  |  |  |  |
| Ersetzt | -       |  |  |  |  |  |

# Bedienungsanleitung D-EOMWC00803-26\_00DE

# WASSERGEKÜHLTE ZENTRIFUGALKÜHLER

- DWSC Vintage C
- DWDC Vintage C

# INHALTSVERZEICHNIS

| 1 | SIC | HERH  | IEITSHINWEISE                                               | 4  |
|---|-----|-------|-------------------------------------------------------------|----|
|   | 1.1 | Allge | emein                                                       | 4  |
|   | 1.2 | Vord  | dem Einschalten des Geräts                                  | 4  |
|   | 1.3 | Stror | mschläge vermeiden                                          | 4  |
| 2 | ALL | GEME  | EINE BESCHREIBUNG                                           | 5  |
|   | 2.1 | Grun  | ndlegende Informationen                                     | 5  |
|   | 2.2 | Verw  | vendete Abkürzungen                                         | 5  |
|   | 2.3 | Betri | iebsarenzwerte der Steuerung                                | 5  |
|   | 2.4 | Steu  | ierungsarchitektur                                          | 5  |
|   | 2.5 | Kom   | o<br>munikationsmodule                                      | 6  |
| 3 | VER | WEN   | IDUNG DER STEUERUNG                                         | 7  |
|   | 31  | Navi  | ination                                                     | 8  |
|   | 3.2 | Pass  | swörter                                                     | 8  |
|   | 3.3 | Bear  | rbeiten                                                     | 9  |
|   | 3.4 | Basi  | isdiagnostik des Steuerungssystems                          | 9  |
|   | 3.5 | Steu  | ierungswartung                                              |    |
|   | 3.6 | Optic | onale Fern-Benutzerschnittstelle                            |    |
|   | 3.7 | Eina  | lebaute Web-Schnittstelle                                   |    |
| 4 | MEN | IÜSTI | RUKTUR                                                      |    |
|   | 11  | Haur  | ntmenü                                                      | 13 |
|   | 4.2 | View  | μ/Set Linit (Ansicht/Einst Einheit)                         |    |
|   | 4.2 | 21    | Thermostat Ctrl                                             |    |
|   | 4.2 | 2.2   | Network Ctrl                                                |    |
|   | 4.2 | 2.3   | Pumps                                                       |    |
|   | 4.2 | 2.4   | Condenser                                                   |    |
|   | 4.2 | 2.5   | Evaporator                                                  |    |
|   | 4.2 | 2.6   | Master/Slave                                                |    |
|   |     | 4.2.6 | 6.1 Data                                                    |    |
|   |     | 4.2.6 | 6.2 Optionen                                                | 16 |
|   |     | 4.2.6 | 6.3 Thermostat Ctrl                                         |    |
|   |     | 4.2.6 | 6.5 Standby Chiller                                         |    |
|   | 4.2 | 2.7   | Rapid Restart (Schneller Neustart)                          |    |
|   | 4.2 | 2.8   | Date/Time                                                   |    |
|   | 4.2 | 2.9   | Scheduler                                                   |    |
|   | 4.2 | 2.10  | Power Conservation                                          |    |
|   |     | 4.2.1 | 10.1 Demand Limit                                           | 19 |
|   |     | 4.2.1 | 10.2 Current Limit                                          | 19 |
|   |     | 4.2.1 | 10.3 SoftLoad<br>10.4 Setpoint Reset                        |    |
|   | 4.2 | 7.2.1 | Finrichtung Controller-IP                                   |    |
|   | 4.2 | 2.12  | Daikin on Site                                              | 20 |
|   | 4.2 | 2.13  | Software-Ontionen                                           | 20 |
|   |     | 4.2.1 | 13.1 Passwort wechseln, um neue Software-Optionen zu kaufen |    |
|   |     | 4.2.1 | 13.2 Das Passwort in den Ersatzcontroller eingeben          | 21 |
|   |     | 4.2.1 | 13.3 Software-Option Modbus MSTP                            |    |
|   |     | 4.2.1 | 13.4 BAONET MOTP                                            | 23 |
|   | 4.2 | 2.14  | Menu Password (Passwort-Menü)                               |    |
|   | 4.3 | Aktiv | ver Sollwert                                                |    |
|   | 4.4 | LWT   | Verdampfer                                                  |    |
|   | 4.5 | Kond  | densator LWT                                                |    |
|   |     |       |                                                             | -  |

|   | 4.6 L         | Jnit Capa            | acity                                                                                                    |                 |
|---|---------------|----------------------|----------------------------------------------------------------------------------------------------|-----------------|
|   | 4.7 L         | Jnit Mod             | e (Gerätemodus)                                                                                                    |                 |
|   | 4.8 F         | reigabe              | Einheit                                                                                                    |                 |
|   | 4.9 T         | Fimers               |                                                                                                    |                 |
|   | 4.10 A        | Alarms               |                                                                                                    |                 |
|   | 4.11 C        | Commiss              | ion Unit (Einheit in Betrieb nehmen)                                                                                      |                 |
|   | 4.11          | .1 Alar              | m Limits (Alarmgrenzen)                                                                                                   |                 |
|   | 4.11          | .2 Cali              | brate Sensors (Sensoren kalibrieren)                                                                                      |                 |
|   | 4<br>4        | 4.11.2.1<br>4.11.2.2 | Unit Calibrate Sensors (Sensorkalibrierung der Einheit)<br>Compressor Calibrate Sensors (Kompressor-Sensoren kalibrieren) | 27<br>28        |
|   | 4.11          | .3 Sch               | eduled Maintenance                                                                                                    |                 |
|   | 4.12 A        | About this           | s Chiller (Über diesen Chiller)                                                                                           |                 |
| 5 |               |                      | SERÄT ARBEITEN                                                                                                    | 29              |
|   | 5.1 0         | Geräteeir            | nrichtung                                                                                                    |                 |
|   | 5.1.1         | 1 Stei               | ierungsquelle                                                                                                    |                 |
|   | 5.1.2         | 2 Zur                | Verfügung stehende Modus-Finstellungen                                                                                    |                 |
|   | 5.1.3<br>Cool | 3 Esi<br>I. 30       | st zu beachten, dass der gewählte Modus nicht von der Einheit verwaltet werden kann,                                      | wechselt er auf |
|   | 5.1.4         | 4 Tem                | peratureinstellungen                                                                                                    |                 |
|   | 5             | 5.1.4.1              | Einstellen des LWT-Sollwerts                                                                                              |                 |
|   | 5             | 5.1.4.2              | Einstellungen Thermostatsteuerung                                                                                         | 30              |
|   | 5             | 5.1.4.3              | Pumps                                                                                                    |                 |
|   | 5.1.5         | 5 Ene                | rgieeinsparung (Power Conservation)                                                                                       |                 |
|   | 5             | 5.1.5.1              | Bedarfsbegrenzung (Demand Limit)                                                                                          |                 |
|   | 5             | 5.1.5.2              | Strombegrenzung (Current Limit)                                                                                           |                 |
|   | 5             | 5.1.5.4              | Sollwert-Rücksetzung durch externes 4-20-mA-Signal                                                                        |                 |
|   | 5             | 5.1.5.5              | Sollwert-Rücksetzung durch Rücklauftemperatur des Verdampfers                                                             |                 |
|   | 5             | 5.1.5.6              | Soft Load (Reduzierte Belastung beim Start)                                                                               | 33              |
|   | 5.1.6         | 6 Zeit               | planer (Scheduler)                                                                                                    | 33              |
|   | 5.2 S         | Start der            | Einheit                                                                                                    | 33              |
|   | 5.2.1         | 1 Stat               | us der Einheit                                                                                                    |                 |
|   | 5.2.2         | 2 Vorl               | pereitung des Geräts zum Start                                                                                            |                 |
|   | 5             | 5.2.2.1              | Einheit aktivieren                                                                                                    |                 |
|   | 5             | 5.2.2.2              | Tastaturaktivierung                                                                                                    |                 |
|   |               | ).2.2.1              | Freigabe Binis (Tageslicht-Einsparzeit)                                                                                   |                 |
| c | 5.3 V         |                      | Jungssteuerung (optional)                                                                                                 |                 |
| o | OPTIC         | JNEN                 |                                                                                                    |                 |
|   | 6.1 E         | Energiem             | esser einschließlich Strombegrenzung (optional)                                                                           |                 |
|   | 6.2 S         | Schnell-N            | leustart (optional)                                                                                                    |                 |
|   |               |                      |                                                                                                    |                 |

# ABBILDUNGSVERZEICHNIS

| Abbildung 1 – Steuerungsarchitektur             | 6  |
|-------------------------------------------------|----|
| Abbildung 2 – MicroTech POL688.80 Controller    | 7  |
| Abbildung 3 – Verwendung der Steuerung          | 7  |
| Abbildung 4 – Eingebaute HMI                    | 7  |
| Abbildung 5 – Einstellungen Thermostatsteuerung | 31 |
| Abbildung 6 – Verflüssiger-Wassertemperatur     | 35 |

## **1 SICHERHEITSHINWEISE**

### 1.1 Allgemein

Installation, Inbetriebnahme und Wartung des Geräts können gefährlich sein, wenn gewisse, von der Installation abhängige Faktoren nicht berücksichtigt werden: Betriebsdruck, Präsenz elektrischer Komponenten und Spannungen sowie der Aufstellungsort (Sockel und Aufbaustrukturen). Ausschließlich ordnungsgemäß qualifizierte Installationsingenieure und hoch qualifizierte Installateure und Techniker, die für das Produkt umfassend geschult wurden, sind befugt, das Gerät sicher zu installieren und in Betrieb zu nehmen.

Während aller Wartungsarbeiten müssen alle Anweisungen und Ratschläge, die in den Installations- und Wartungsanleitungen für das Produkt, sowie am Gerät und an den Bauteilen und an separat gelieferten Zubehörteilen befestigten Schildern und Etiketten aufgeführt sind, gelesen, verstanden und befolgt werden.

Es sind alle Standard-Sicherheitsvorschriften und -verfahren anzuwenden.

Schutzbrillen und -handschuhe tragen.

Angemessenes Werkzeug verwenden, um schwere Gegenstände zu bewegen. Die Einheiten mit Vorsicht bewegen und absetzen.

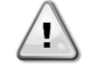

Nicht an einem defekten Lüfter, Verdichter oder einer defekten Pumpe arbeiten, bevor nicht der Hauptschalter ausgeschaltet worden ist. Übertemperaturschutz ist selbstrücksetzend, daher könnte sich ein Lüfter automatisch in Gang setzen, wenn die Temperaturbedingungen dies zulassen.

An einigen Geräten ist ein Druckknopf an der Tür des Geräteschaltschranks angebracht. Der Knopf wird durch rote Farbe auf gelbem Hintergrund hervorgehoben. Ein Drücken der Not-Aus-Taste von Hand stoppt die Drehbewegungen aller Lasten und verhindert einen möglichen Unfall. Von der Gerätesteuerung wird ebenfalls ein Alarm ausgelöst. Das Loslassen der Not-Aus-Taste gibt das Gerät frei, das jedoch nur neu gestartet werden kann, wenn der Alarm auf der Steuerung quittiert wird.

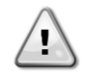

Der Not-Aus bewirkt den Stillstand aller Motoren, schaltet jedoch nicht die Stromzufuhr zum Gerät ab. Das Gerät nicht warten oder daran arbeiten, ohne zuvor den Hauptschalter ausgeschaltet zu haben.

# 1.2 Vor dem Einschalten des Geräts

Vor dem Einschalten des Geräts folgende Ratschläge lesen:

- Nachdem alle Arbeitsschritte und Einstellungen ausgeführt wurden, alle Schaltschrankabdeckungen schließen.
- Die Schaltschrankabdeckungen dürfen nur von geschultem Personal geöffnet werden.
- Ist ein häufiger Zugang zum UC erforderlich, wird die Installation einer Fernschnittstelle dringend empfohlen.
- Auch das LCD-Display der Gerätesteuerung kann durch extrem niedrige Temperaturen beschädigt werden (siehe Kapitel 2.4). Aus diesem Grund wird dringend empfohlen, das Gerät im Winter nie auszuschalten, besonders in kalten Klimata.

## 1.3 Stromschläge vermeiden

Ausschließlich in Übereinstimmung mit den Empfehlungen der IEC (Internationale Elektrotechnische Kommission) qualifiziertem Personal darf der Zugang zu elektrischen Bauteilen gestattet werden. Es wird insbesondere empfohlen, alle Stromquellen zum Gerät vor dem Beginn jeglicher Arbeiten zu trennen. Die Hauptstromversorgung am Haupttrennschalter oder Trennschalter ausschalten.

WICHTIG: Dieses Gerät verwendet und gibt elektromagnetische Signale ab. Tests haben bewiesen, dass das Gerät allen anwendbaren Vorschriften mit Bezug auf elektromagnetische Verträglichkeit entspricht.

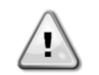

STROMSCHLAGRISIKO: Selbst wenn der Haupttrennschalter oder Isolator ausgeschaltet ist, können gewisse Stromkreise immer noch mit Energie versorgt sein, da sie an eine separate Stromquelle angeschlossen sein könnten.

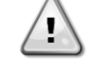

VERBRENNUNGSRISIKO: Elektrische Ströme bewirken das zeitweilige oder dauernde Erhitzen der Bauteile. Die Stromleitungen, Elektrokabel und Leitungsführungen, Deckel von Klemmkästen und Motorgestelle mit großer Vorsicht handhaben.

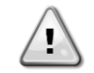

ACHTUNG: Je nach Betriebsbedingungen können die Lüfter regelmäßig gereinigt werden. Ein Lüfter kann jederzeit starten, selbst wenn das Gerät abgeschaltet worden ist.

## 2 ALLGEMEINE BESCHREIBUNG

### 2.1 Grundlegende Informationen

MicroTech ist ein System zur Steuerung luft- oder wassergekühlter Einzel- oder Doppel-Kreislauf-Flüssigkeitskühlaggregate. MicroTech steuert den Verdichterstart, der notwendig ist, um die gewünschte Austrittswassertemperatur des Wärmetauschers beizubehalten. In jedem Gerätemodus steuert es den Betrieb der Verflüssiger, um das richtige Verflüssigungsverfahren in jedem Kreislauf aufrechtzuerhalten.

Die Schutzvorrichtungen werden kontinuierlich von MicroTech überwacht, um einen einwandfreien Betrieb zu gewährleisten. MicroTech ermöglicht auch einen Testlauf, der alle Eingänge und Ausgänge abdeckt. Alle MicroTech-Steuerungen können in Übereinstimmung mit drei unterschiedlichen Modi arbeiten:

- Lokalmodus: Das Gerät wird durch die Befehle von der Benutzerschnittstelle gesteuert.
- Fernmodus: Die Maschine wird durch Fernkontakte (spannungsfreie Kontakte) gesteuert.
- Netzwerkmodus: Das Gerät wird durch die Befehle vom Gebäudeverwaltungssystem (BAS) gesteuert. In diesem Fall wird ein Datenkommunikationskabel verwendet, um das Gerät an das BAS anzuschließen.

Wenn das MicroTech-System unabhängig arbeitet (Lokal- oder Fernmodus) behält es alle seiner eigenen Steuerfähigkeiten, bietet jedoch keine der Funktionen des Netzwerkmodus. In diesem Fall ist die Überwachung der Betriebsdaten des Geräts trotzdem möglich.

## 2.2 Verwendete Abkürzungen

In dieser Gebrauchsanweisung werden die Kühlkreisläufe als Kreislauf Nr.1 und Kreislauf Nr. 2 bezeichnet. Der Verdichter in Kreislauf Nr. 1 wird als Cmp1 bezeichnet. Der andere, in Kreislauf Nr. 2, wird als Cmp2 bezeichnet. Die folgenden Abkürzungen werden häufig verwendet:

| CEWT          | Eintrittswassertemperatur Verflüssiger (Condenser Entering Water Temperature)                        |
|---------------|----------------------------------------------------------------------------------------------------|
| CLWT          | Austrittswassertemperatur Verflüssiger (Condenser Leaving Water Temperature)                         |
| СР            | Verflüssigungsdruck (Condensing Pressure)                                                            |
| CSRT          | Verflüssigungstemperatur des gesättigten Kältemittels (Condensing Saturated Refrigerant Temperature) |
| DSH           | Austritt von Überhitzungswärme (Discharge Superheat)                                                 |
| DT            | Austrittstemperatur (Discharge Temperature)                                                          |
| E/M           | Energiemessermodul                                                                                   |
| EEWT          | Eintrittswassertemperatur Verdampfer (Evaporator Entering Water Temperature)                         |
| ELWT          | Austrittswassertemperatur Verdampfer (Evaporator Leaving Water Temperature)                          |
| EP            | Verdampfungsdruck (Evaporating Pressure)                                                             |
| ESRT          | Verdampfungstemperatur des gesättigten Kältemittels (Evaporating Saturated Refrigerant Temperature)  |
| EXV           | Elektronisches Expansionsventil                                                                      |
| HMI           | Mensch-Maschinen-Schnittstelle (Human Machine Interface)                                             |
| MOP           | Maximaler Betriebsdruck (Maximum Operating Pressure)                                                 |
| SSH           | Ansaugen von Überhitzungswärme (Suction Superheat)                                                   |
| ST            | Ansaugtemperatur (Suction Temperature)                                                               |
| UC            | Gerätesteuerung (Unit Controller) (MicroTech)                                                        |
| Wassergekühlt | Wassergekühlt (Water-cooled)                                                                         |

### 2.3 Betriebsgrenzwerte der Steuerung

Betrieb (IEC 721-3-3):

- Temperatur -40...+70 °C
- Einschränkung LCD -20... +60 °C
- Einschränkung Prozess-Bus -25...+70 °C
- Feuchtigkeit < 90 % r. F. (ohne Kondensatbildung)
- Luftdruck mind. 700 hPa, entspricht max. 3.000 m ü.d.M.

Transport (IEC 721-3-2):

- Temperatur -40...+70 °C
- Feuchtigkeit < 95 % r. F. (ohne Kondensatbildung)
- Luftdruck mind. 260 hPa, entspricht max. 10.000 m ü.d.M.

## 2.4 Steuerungsarchitektur

Die Steuerungsarchitektur besteht insgesamt aus folgenden Bestandteilen:

- Ein MicroTech Hauptcontroller
- E/A-Erweiterungsmodule je nach Bedarf und abhängig von der Konfiguration der Einheit
- Kommunikationsschnittstelle(n) gemäß Auswahl
- Der Peripheral Bus wird für die Verbindung der E/A-Erweiterungen mit dem Haupt-Controller verwendet.

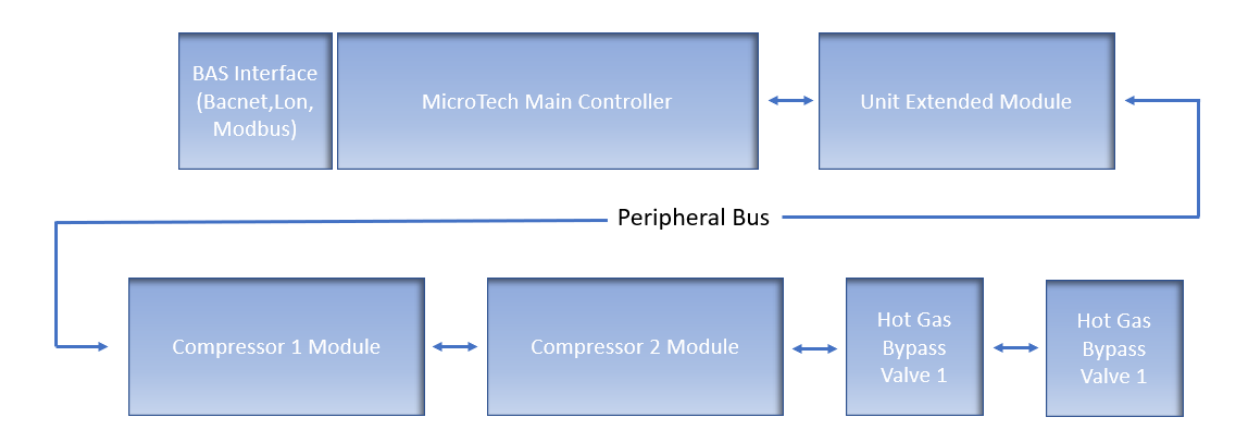

### Abbildung 1 – Steuerungsarchitektur

| Controller-/Erweiterungsmodul | Siemens-Teilenummer<br>EWWD/H-VZ/DWSC/DWDC | Adresse | Verwendung                            |
|-------------------------------|--------------------------------------------|---------|---------------------------------------|
| Haupt-Controller              | POL688.00/MCQ                              | n/a     | Bei jeder Konfiguration verwendet     |
| Geräte-Erweiterungsmodul      | POL985.00/MCQ                              | 2       | Bei jeder Konfiguration verwendet     |
| Verdichter-Modul 1            | POL985.00/MCQ                              | 3       | Bei jeder Konfiguration verwendet     |
| Verdichter-Modul 2            | POL985.00/MCQ                              | 4       | bei einigen Konfigurationen verwendet |
| HGBP-Modul 1                  | POL94U.00/MCQ                              | 5       | Optional                              |
| HGBP-Modul 2                  | POL94U.00/MCQ                              | 6       | Optional                              |

Alle Platinen werden von einer gemeinsamen 24 VAC-Quelle versorgt. Erweiterungsplatinen können direkt vom Geräte-Controller gespeist werden. Alle Platinen können auch von einer 24 VDC-Quelle versorgt werden.

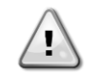

VORSICHT: Die korrekte Polarität beim Anschluss der Stromversorgung an die Platinen beibehalten, andernfalls wird die Peripheral-Bus-Kommunikation nicht funktionieren, und die Platinen könnten beschädigt werden.

## 2.5 Kommunikationsmodule

Ein jedes der folgenden Module kann direkt an der linken Seite der Hauptsteuerung angeschlossen werden, damit ein BAS oder eine andere Fern-Schnittstelle betrieben werden kann. Bis zu drei können gleichzeitig an die Steuerung angeschlossen werden. Die Steuerung sollte nach dem Hochfahren diese automatisch erkennen und sich für neue Module konfigurieren. Das Entfernen von Modulen aus der Einheit erfordert eine manuelle Änderung der Konfiguration.

| Modul       | Siemens-Teilenummer | Verwendung |
|-------------|---------------------|------------|
| BacNet/IP   | POL908.00/MCQ       | Optional   |
| Lon         | POL906.00/MCQ       | Optional   |
| Modbus      | POL902.00/MCQ       | Optional   |
| BACnet/MSTP | POL904.00/MCQ       | Optional   |

# 3 VERWENDUNG DER STEUERUNG

Das Steuersystem besteht aus einem Geräte-Controller (UC), der mit einem Satz Erweiterungsmodule ausgestattet ist, die zusätzliche Funktionen implementieren. Alle Platinen kommunizieren über einen internen Peripheral Bus mit dem UC. Der UC verwaltet kontinuierlich die von den verschiedenen am Gerät installierten Druck- und Temperaturfühlern erhaltenen Informationen. Der UC beinhaltet ein Programm, das die Einheit steuert.

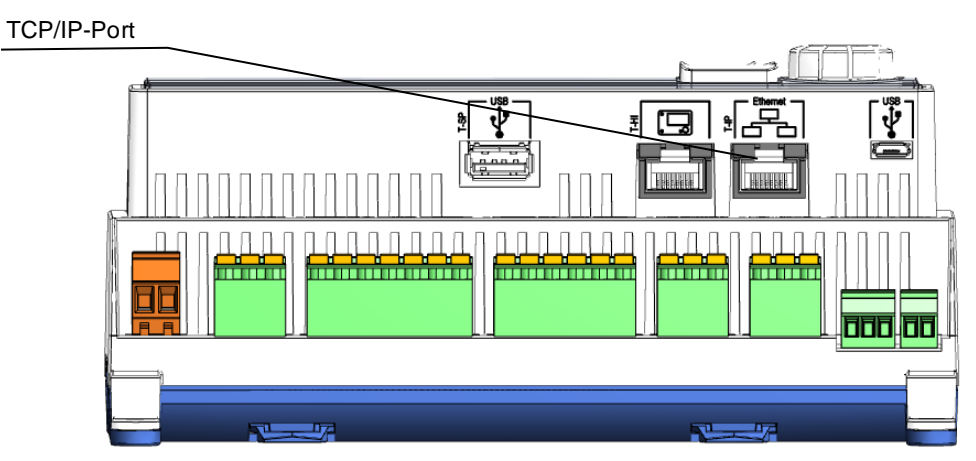

Abbildung 2 – MicroTech POL688.80 Controller

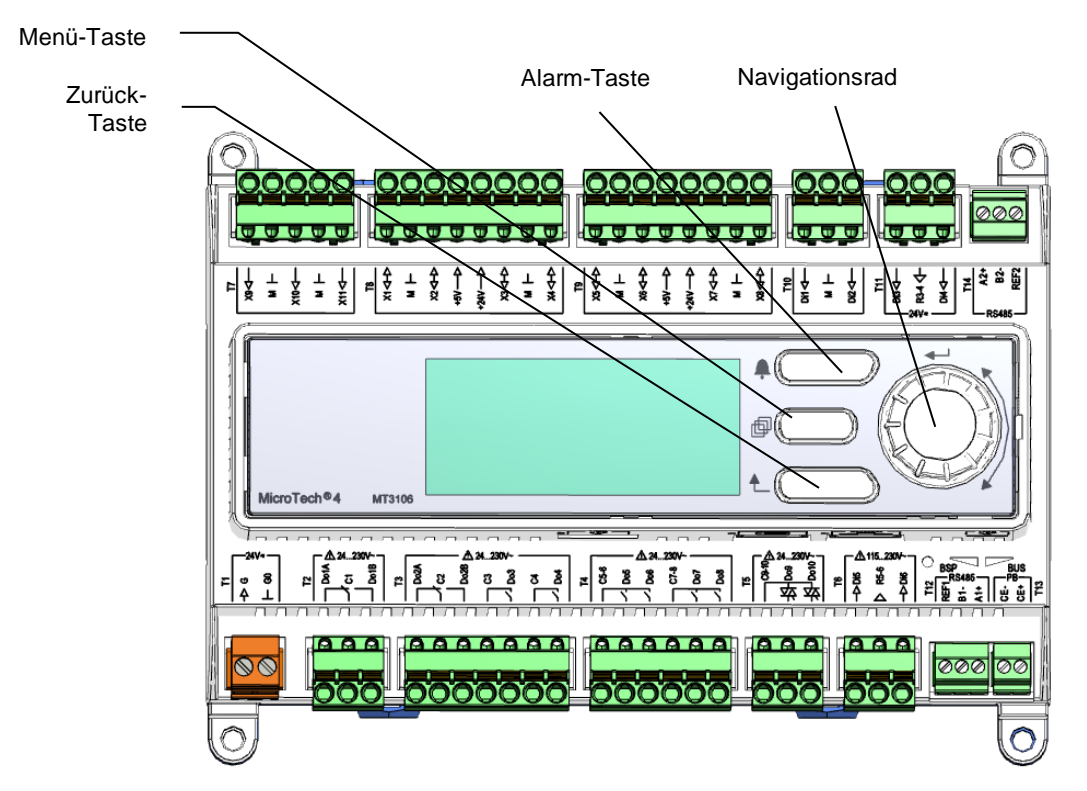

Abbildung 3 – Verwendung der Steuerung

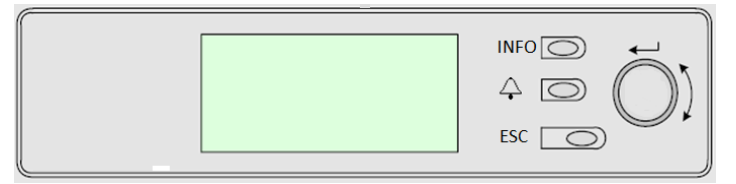

Abbildung 4 – Eingebaute HMI

Diese HMI ist mit drei Tasten und einer Rolltaste ausgestattet.

| $\Diamond$ | Alarm-Status (verknüpft von jeder Seite mit der Seite des Alarmverzeichnisses, Alarmprotokolls und Alarmschnappschusses, falls verfügbar).                                                                                                    |
|------------|----------------------------------------------------------------------------------------------------|
| INFO       | Zurück zur Hauptseite.                                                                                                    |
| ESC        | Zurück zur vorherigen Stufe (kann die Hauptseite sein).                                                                                                    |
| Rolltaste  | Wird benutzt, um durch die verschiedenen, auf der HMI für die aktive Passwort-Stufe verfügbaren<br>Menüseiten, Einstellungen und Daten zu blättern. Das Drehen des Rads ermöglicht die Navigation zwischen<br>den Zeilen einer Bildschirmseite und die Erhöhung und die Verringerung von veränderbaren Werten beim<br>Bearbeiten. Das Drücken des Rads wirkt wie eine Eingabetaste und springt von einer Verknüpfung zum<br>nächsten Parametersatz. |

## 3.1 Navigation

Wenn der Steuerkreislauf mit Strom versorgt wird, ist der Bildschirm des Steuersystems eingeschaltet und zeigt die Hauptseite an, auf die auch durch Druck auf die Menü-Taste zugegriffen werden kann. Das Navigationsrad ist das einzig notwendige Steuerelement. Die Tasten MENU, ALARM und BACK können aber wie zuvor beschrieben verwendet werden, um das Gerät schneller zu bedienen.

Ein Beispiel der HMI-Bildschirme wird in der folgenden Abbildung gezeigt.

|   | Μ | а | i | n |   | Μ | е | n | u |   |   |   |   |
|---|---|---|---|---|---|---|---|---|---|---|---|---|---|
| E | n | t | е | r |   | Ρ | а | s | s | W | 0 | r | d |
| U | n | i | t |   | S | t | а | t | u | s | = |   |   |
|   | 0 | f | f | : |   | U | n | i | t |   | S | W |   |
| А | С | t | i | v | е |   | S | е | t | р | t | = |   |

Eine Klingel in der oben rechten Ecke zeigt einen aktiven Alarm an. Bewegt sich die Klingel nicht, bedeutet dies, dass der Alarm zur Kenntnis genommen, jedoch nicht rückgesetzt wurde, da die Alarmbedingung nicht behoben wurde. Eine LED zeigt darüber hinaus an, wo sich der Alarm in der Einheit oder den Kreisläufen befindet.

| - | Μ | а | i | n |   | Μ | е | n | u |   |   |   |   |
|---|---|---|---|---|---|---|---|---|---|---|---|---|---|
| Е | n | t | е | r |   | Ρ | а | s | s | W | 0 | r | d |
| U | n | i | t |   | S | t | а | t | u | s | = |   |   |
|   | 0 | f | f | : |   | U | n | i | t |   | S | W |   |
| А | С | t | i | v | е |   | S | е | t | р | t | = |   |

Das aktive Element wird grau unterlegt hervorgehoben; in diesem Beispiel ist der hervorgehobene Punkt des Hauptmenüs eine Verknüpfung zu einer anderen Seite. Durch Drücken des Druck-und-Roll-Rads springt die HMI zu einer anderen Seite. In diesem Fall springt die HMI zur Seite Passwort-Eingabe.

|   | Е | n | t | е | r |   | Ρ | а | S | S | w | 0 | r | C | d | 2 | / | 2 |
|---|---|---|---|---|---|---|---|---|---|---|---|---|---|---|---|---|---|---|
| Ε | n | t | е | r |   | Ρ | W |   |   |   |   |   |   |   | * | * | * | * |
|   |   |   |   |   |   |   |   |   |   |   |   |   |   |   |   |   |   |   |
|   |   |   |   |   |   |   |   |   |   |   |   |   |   |   |   |   |   |   |

## 3.2 Passwörter

Der HMI-Aufbau gründet auf Zugriff-Stufen. Dies bedeutet, dass jedes Passwort alle die für diese Passwort-Stufe zulässigen Einstellungen und Parameter aufzeigt. Grundlegende Informationen über den Status können abgerufen werden, ohne dass das Passwort eingegeben werden muss. Die Benutzer-Steuerung verwaltet zwei Passwort-Stufen:

| BENUTZER (USER) | 5321 |
|-----------------|------|
| WARTUNG         | 2526 |

Die folgende Information deckt alle mit dem Wartungspasswort zugänglichen Daten und Einstellungen ab. Das Benutzer-Passwort eröffnet eine Teilmenge der in Kapitel 4 beschriebenen Einstellungen.

Auf der Passworteingabe-Seite wird die Zeile mit dem Passwortfeld hervorgehoben, um anzuzeigen, dass das Feld auf der rechten Seite verändert werden kann. Dies stellt einen Sollwert für die Steuerung dar. Durch Drücken des Push'n'Roll-Rads wird das einzelne Feld hervorgehoben, um eine einfache Eingabe des numerischen Passworts zu ermöglichen. Durch Änderung aller Felder wird das 4-stellige Passwort eingegeben und, falls es richtig ist, werden die zusätzlich mit dieser Passwortstufe verfügbaren Einstellungen aufgezeigt werden.

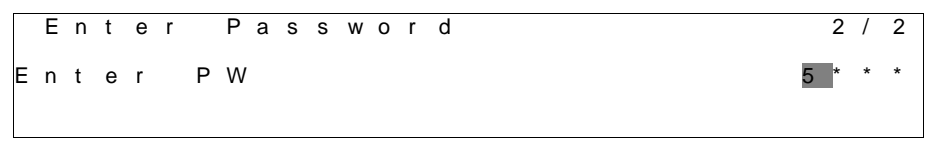

Nach der Passworteingabe stehen 10 Minuten zur Verfügung, dann gibt es ein Timeout (Zeitsperre). Das Passwort gilt dann nicht mehr, wenn ein anderes eingegeben wurde oder sich die Steuerung ausschaltet. Die Eingabe eines ungültigen Passworts hat den gleichen Effekt wie das Fortfahren ohne Passwort. Die Timeout-Zeit kann über das Menü "Timer Settings" (Timer-Einstellungen) in den "Extended Menus" (Erweiterte Menüs) auf einen Wert von 3 bis 30 Minuten eingestellt werden.

## 3.3 Bearbeiten

Sie gelangen in den Modus Bearbeiten, wenn sich der Cursor auf einer Zeile mit einem editierbaren Feld befindet und Sie auf das Navigationsrad drücken. Wenn Sie sich im Modus Bearbeiten befinden und dann erneut auf das Navigationsrad drücken, wird das editierbare Feld markiert. Dann können Sie den im markierten Feld angezeigten Wert erhöhen, indem Sie das Navigationsrad nach rechts drehen. Sie können den im markierten Feld angezeigten Wert verringern, indem Sie das Navigationsrad nach rechts drehen. Je schneller Sie das Navigationsrad drehen, desto schneller wird der Wert geändert. Wollen Sie den geänderten Wert speichern, drücken Sie erneut das Navigationsrad. Dadurch verlassen Sie den Bearbeiten-Modus und kehren zurück in den Navigations-Modus.

# 3.4 Basisdiagnostik des Steuerungssystems

Der MicroTech Controller und die Erweiterungs- und Kommunikationsmodule sind mit zwei Status-LEDs ausgestattet (BSP und BUS), um den Betriebszustand der Geräte anzuzeigen. Die BUS-LED zeigt den Status der Kommunikation mit der Steuerung an. Die beiden Status-LEDs haben folgende Bedeutungen:

## Hauptsteuereinheit (UC)

| BSP LED         | Modus                                                                      |
|-----------------|----------------------------------------------------------------------------|
| Dauerhaft grün  | Anwendung läuft                                                            |
| Dauerhaft gelb  | Anwendung geladen, läuft jedoch nicht (*) oder BSP-Upgrade-Modus ist aktiv |
| Dauerhaft rot   | Hardware-Fehler (*)                                                        |
| Blinkt grün     | BSP-Startphase. Die Steuerung benötigt Zeit zum Starten.                   |
| Blinkt gelb     | Anwendung nicht geladen (*)                                                |
| Blinkt gelb/rot | Ausfallsicherung aktiv (falls das BSP-Upgrade unterbrochen wurde)          |
| Blinkt rot      | BSP-Fehler (Software-Fehler*)                                              |
| Blinkt rot/grün | Anwendungs- bzw.BSP-Update                                                 |

(\*) Kundendienst kontaktieren.

### Erweiterungsmodule

| BSP LED         | Modus               | BUS LED        | Modus                                                   |
|-----------------|---------------------|----------------|---------------------------------------------------------|
| Dauerhaft grün  | BSP aktiv           | Dauerhaft grün | Kommunikation läuft, E/A in Betrieb                     |
| Dauerhaft rot   | Hardware-Fehler (*) | Dauerhaft rot  | Kommunikation fehlgeschlagen (*)                        |
| Blinkt rot      | BSP-Fehler (*)      | Douorhoft colh | Kommunikation läuft, jedoch ist der Anwendungsparameter |
| Blinkt rot/grün | BSP-Upgrade-Modus   | Daueman geib   | falsch oder fehlend; oder falsche Werkskalibrierung     |

### Kommunikationsmodule

## BSP LED (für alle Module gleich)

| BSP LED         | Modus                                            |
|-----------------|--------------------------------------------------|
| Dauerhaft grün  | BPS läuft, Kommunikation mit Controller          |
| Dauerhaft gelb  | BSP läuft, keine Kommunikation mit Steuerung (*) |
| Dauerhaft rot   | Hardware-Fehler (*)                              |
| Blinkt rot      | BSP-Fehler (*)                                   |
| Blinkt rot/grün | Anwendungs-/BSP-Update                           |

(\*) Kundendienst kontaktieren.

## BUS LED

| BUS LED           | LON                                                                                                    | BacNet MSTP                                                                                                    | BacNet IP                                                                                                    | Modbus                                                                           |
|-------------------|----------------------------------------------------------------------------------------------------|----------------------------------------------------------------------------------------------------|----------------------------------------------------------------------------------------------------|----------------------------------------------------------------------------------|
| Dauerhaft<br>grün | Bereit zur Kommunikation.<br>(Alle Parameter geladen,<br>Neuron konfiguriert)<br>Signalisiert keine<br>Kommunikation mit<br>anderen Einheiten. | Bereit zur Kommunikation.<br>Der BACnet-Server ist<br>gestartet worden. Er<br>signalisiert keine aktive<br>Kommunikation. | Bereit zur Kommunikation.<br>Der BACnet-Server ist<br>gestartet worden. Er<br>signalisiert keine aktive<br>Kommunikation.                | Kommunikation vollständig<br>in Betrieb.                                         |
| Dauerhaft<br>gelb | Systemstart                                                                                                    | Systemstart                                                                                                    | Systemstart Die LED<br>leuchtet gelb, bis das<br>Modul eine IP-Adresse<br>empfängt. Daher muss<br>eine Verbindung<br>hergestellt werden. | Start. Oder ein<br>konfigurierter Kanal<br>kommuniziert nicht mit<br>dem Master. |

| BUS LED          | LON                                                                                                    | BacNet MSTP                                                         | BacNet IP                                                           | Modbus                                                                                                    |
|------------------|----------------------------------------------------------------------------------------------------|---------------------------------------------------------------------|---------------------------------------------------------------------|----------------------------------------------------------------------------------------------------|
| Dauerhaft<br>rot | Keine Kommunikation mit<br>Neuron (interner Fehler;<br>Problem könnte durch das<br>Herunterladen einer neuen<br>LON-Applikation gelöst<br>werden). | BACnet-Serverausfall.<br>Automatischer Neustart<br>nach 3 Sekunden. | BACnet-Serverausfall.<br>Automatischer Neustart<br>nach 3 Sekunden. | Alle konfigurierten<br>Kommunikationskanäle<br>außer Betrieb. Das<br>bedeutet, dass keine<br>Kommunikation mit dem<br>Master stattfindet. Der<br>Timeout-Wert kann<br>konfiguriert werden. Wird<br>der Timeout-Wert auf Null<br>gesetzt, wird die Timeout-<br>Funktion deaktiviert. |
| Blinkt gelb      | Kommunikation mit dem<br>Neuron nicht möglich. Das<br>Neuron muss konfiguriert<br>werden und über das LON<br>Tool auf online geschaltet<br>werden. |                                                                     |                                                                     |                                                                                                    |

# 3.5 Steuerungswartung

Die installierte Batterie der Steuerung muss instandgehalten werden. Das bedeutet, dass die Batterie alle zwei Jahre ausgetauscht werden muss. Es handelt sich um folgendes Batteriemodell: BR2032. Es gibt sie bei vielen verschiedenen Anbietern.

Um die Batterie zu wechseln, die Kunststoffabdeckung über dem Controller-Display mit einem Schraubendreher abnehmen - siehe dazu das nachstehende Bild:

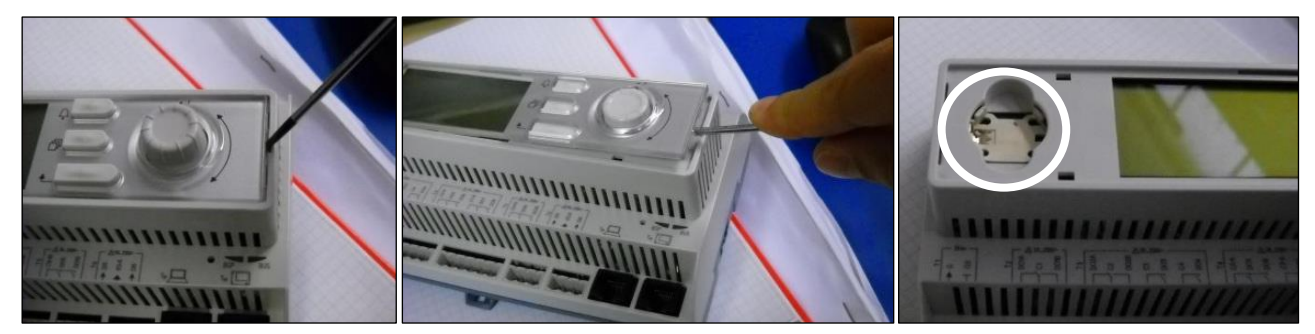

Seien Sie vorsichtig, damit die Kunststoffabdeckung nicht beschädigt wird. Dann die neue Batterie ordnungsgemäß in die Halterung (siehe markierter Bereich auf der nachfolgenden Abbildung) einsetzen und dabei auf die richtige, in der Halterung gekennzeichnete Polarität achten.

## 3.6 Optionale Fern-Benutzerschnittstelle

Als eine Option kann eine externe, entfernte HMI an die UC angeschlossen werden. Die entfernte HMI bietet die gleichen Funktionen wie das eingebaute Display plus die Alarmanzeige mittels einer unterhalb der Klingeltaste platzierten LED.

Die entfernte Benutzerschnittstelle kann zusammen mit der Einheit bestellt werden. Sie wird separat als bauseitig zu installierende Option ausgeliefert. Sie kann auch später zu einem beliebigen Zeitpunkt nach Auslieferung des Kühlaggregats bestellt werden und kann dann montiert und elektrisch angeschlossen werden, wie auf der nächsten Seite beschrieben. Die entfernte Schalttafel wird von der Einheit gespeist, so dass für sie keine zusätzliche Stromversorgungsquelle erforderlich ist.

Alle Möglichkeiten der Einsicht und der Einstellung von Parametern, die das lokale Bedienfeld der Steuerung bietet, werden auch von der entfernten Benutzerschnittstelle geboten. Auch deren Bedienung ist gleich, einschließlich der Navigation in den Menüs - so wie in diesem Handbuch beschrieben.

Nach Einschalten der entfernten Benutzerschnittstelle werden auf der Display-Startseite die Einheiten angezeigt, die angeschlossen sind. Wollen Sie auf die Einstellungen einer bestimmten Einheit zugreifen, markieren Sie den Eintrag dieser Einheit und drücken dann auf das Navigationsrad. Die entfernte Benutzerschnittstelle zeigt automatisch die angeschlossenen Einheiten an, ohne dass dazu eine Eingabe gemacht werden muss.

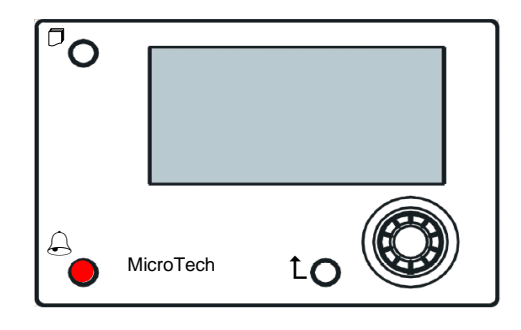

Die Fern-HMI kann mithilfe des auf der UC verfügbaren Prozess-Bus-Anschlusses bis auf 700 m erweitert werden. Mit einer Reihenschaltung (siehe unten) kann eine einzelne HMI an bis zu 8 Einheiten angeschlossen werden. Es wird für Einzelheiten auf die spezifische HMI-Gebrauchsanweisung verwiesen.

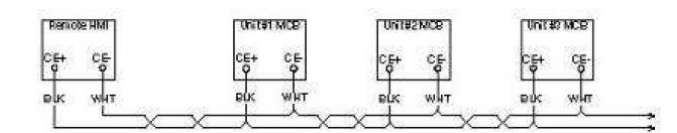

### 3.7 Eingebaute Web-Schnittstelle

Der Microtech Controller besitzt eine eingebaute Web-Schnittstelle, die benutzt werden kann, um das Gerät zu überwachen, wenn es an ein lokales Netzwerk angeschlossen ist. Es ist möglich, die IP-Adressierung des MicroTech je nach Netzwerk-Konfiguration als feste DHCP-IP zu konfigurieren.

Mit einem gewöhnlichen Webbrowser kann sich ein PC mit der Gerätesteuerung durch Eingabe der IP-Adresse der Steuerung oder des Hostnamens verbinden, beide auf der Seite "Über den Chiller" einzusehen, auf die ohne die Eingabe eines Passworts zugegriffen werden kann.

Ist die Verbindung aufgebaut, wird zur Eingabe eines Benutzernamens aufgefordert. Die folgenden Zugangsdaten eingeben, um auf die Web-Schnittstelle zugreifen zu können:

Benutzername: ADMIN

Passwort: SBTAdmin!

| Autenticazione richiesta                                                                                             |                   |  |  |  |
|----------------------------------------------------------------------------------------------------|-------------------|--|--|--|
| Il server http://192.168.1.42:80 richiede un nome utente e<br>una password. Il server dichiara: Embedded WEB Server. |                   |  |  |  |
| Nome utente:                                                                                                    | ADMIN             |  |  |  |
| Password:                                                                                                    | Password: ******* |  |  |  |
|                                                                                                    |                   |  |  |  |
|                                                                                                    | Accedi Annulla    |  |  |  |

Es wird die Hauptseite angezeigt. Die Seite ist eine Kopie der eingebauten HMI und befolgt die gleichen Regeln, was die Zugangsstufen und Aufbau betrifft.

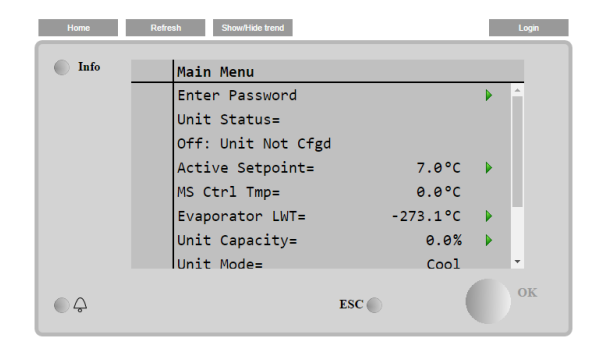

Zusätzlich ermöglicht sie, für bis zu 5 verschiedenen Mengen Trendprotokolle anzuzeigen. Es ist notwendig, auf den Wert der zu überwachenden Menge zu klicken, und es wird folgende zusätzliche Seite angezeigt:

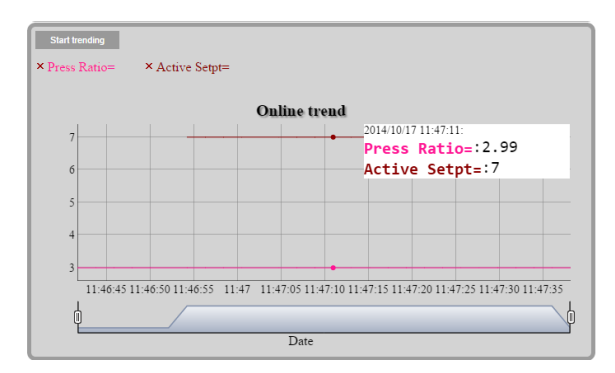

Je nach Webbrowser und dessen Version könnte die Trendprotokoll-Funktion nicht sichtbar sein. Es ist ein Webbrowser erforderlich, der HTML 5 unterstützt, wie z. B.:

- Microsoft Internet Explorer v.11,
- Google Chrome v.37,
- Mozilla Firefox v.32.

Diese Softwares sind nur Beispiele für unterstützte Browser, und die angegebenen Versionen sind als Mindestversionen anzusehen.

## 4 MENÜSTRUKTUR

Alle Einstellungen sind auf unterschiedliche Menüs verteilt. Jedes Menü vereint auf einer einzelnen Seite weitere Untermenüs, Einstellungen oder auf eine bestimmte Funktion (zum Beispiel, Strom sparen oder Einrichtung) oder Funktionseinheit (zum Beispiel, Gerät oder Kreislauf) bezogene Daten. Auf jeder der folgenden Seiten wird ein graues Kästchen veränderbare Werte und die Standardwerte anzeigen.

# 4.1 Hauptmenü

| Sollwert/Untermenü               | Standard     | Bereich                           | Beschreibung                                                          |
|----------------------------------|--------------|-----------------------------------|-----------------------------------------------------------------------|
| Enter Password                   | ►            | -                                 | Untermenü zur Aktivierung von Zugangsstufen                           |
| View/Set Unit<br>(Ansicht/Finst. | •            | -                                 | Untermenü für Gerätedaten und Einstellungen                           |
| Einheit)                         |              |                                   |                                                                       |
| View/Set Circuit                 |              | -                                 | Untermenü für Kreislaufdaten und Einstellungen                        |
| Unit Enable=                     | Fnable.      | -                                 | Status Finheit aktiv + Link zur Seite Finheiten und                   |
|                                  | 2.100.010, P |                                   | Kreisläufe aktivieren"                                                |
| Unit Status=                     | Off: Unit    | Auto                              | Gerätestatus                                                          |
|                                  | Sw           | Off: Ice Mode Timer (Eismodus-    |                                                                       |
|                                  |              | limer)                            |                                                                       |
|                                  |              | Off: All Cir Disabled (Alle       |                                                                       |
|                                  |              | Off: Upit Alarm (Alarm dar        |                                                                       |
|                                  |              | Finheit)                          |                                                                       |
|                                  |              | Off: Keypad Disable (Tastatur-    |                                                                       |
|                                  |              | Deaktivierung)                    |                                                                       |
|                                  |              | Off: BAS Disable (BAS-            |                                                                       |
|                                  |              | Deaktivierung)                    |                                                                       |
|                                  |              | Off: Unit Switch (Geräteschalter) |                                                                       |
|                                  |              | Off: Lest Mode (Lest-Modus)       |                                                                       |
|                                  |              | Auto: wait For Load (warten auf   |                                                                       |
|                                  |              | Auto: Evan Recirc (Limlauf        |                                                                       |
|                                  |              | Verdampfer)                       |                                                                       |
|                                  |              | Auto: Wait For Flow (Warten auf   |                                                                       |
|                                  |              | Fluss)                            |                                                                       |
|                                  |              | Auto: Pumpdown (Abpumpen)         |                                                                       |
|                                  |              | Auto: Max. Pull Rate              |                                                                       |
|                                  |              | Auto: Unit Cap Limit              |                                                                       |
|                                  |              | (Leistungsbegrenzung Einheit)     |                                                                       |
|                                  |              | Auto, Current Limit               |                                                                       |
|                                  |              | Off: Unit Not Cfad (Finheit nicht |                                                                       |
|                                  |              | konfiguriert)                     |                                                                       |
|                                  |              | Auto: LP Hold (Niederdruck-       |                                                                       |
|                                  |              | Beibehaltung)                     |                                                                       |
|                                  |              | Auto: LP Unload (Niederdruck-     |                                                                       |
|                                  |              | Entladung)                        |                                                                       |
|                                  |              | Auto: HP Hold (Niederdruck-       |                                                                       |
|                                  |              | Auto: HP Unload (Niederdruck-     |                                                                       |
|                                  |              | Entladung)                        |                                                                       |
|                                  |              | Auto: Cond Recirc (Verflüssiger-  |                                                                       |
|                                  |              | Umwälzung)                        |                                                                       |
|                                  |              | Auto: Rapid Restart (Schneller    |                                                                       |
|                                  |              | Neustart)                         |                                                                       |
| Active Setpoint=                 | 7,0 °C, ►    | -                                 | Wassertemperatur aktiver Sollwert + Link auf die Seite<br>"Sollwerte" |
| MS Ctrl Tmp=                     | -273,1 °C,   | -                                 | Master/Slave kontrollierte Temperatur + Link auf die Seite            |
|                                  |              |                                   | "Master/Slave-Daten"                                                  |
| Evaporator LWT=                  | -273,1 °C,   | -                                 | Verdampfer Austrittstemperatur + Link auf die Seite                   |
| Condenser I WT=                  | -273 1 °C    | -                                 | Kondensator Austrittstemperatur + Link auf die Seite                  |
|                                  | ▶            |                                   | "Temperaturen" (nur wassergekühlte Einheiten)                         |
| Unit Capacitv=                   | 0,0 %. ►     | -                                 | Geräteleistung + Link zur Seite "Kapazität"                           |
| Unit Mode=                       | Kühlen, ►    | -                                 | Gerätemodus + Link zur Seite "Verfügbare Modi"                        |
|                                  |              |                                   | " <b>J</b>                                                            |
| Timers                           | •            | -                                 | Untermenü für Timer                                                   |
| Alarms                           |              | -                                 | Untermenü für Alarme; gleiche Funktion wie Klingeltaste               |
| Save/Restore                     |              | -                                 | Untermenü zum Speichern/Wiederherstellen der                          |
|                                  |              |                                   | Parameter von SD-Karte                                                |
| Commission Unit                  |              | -                                 | Untermenü zur Inbetriebnahme der Einheit                              |
| Diagnostic                       |              | -                                 | Untermenü für interne Funktionen der Steuerung.                       |
| About Chiller                    |              | -                                 | Untermenü Anwendungsinfo                                              |

# 4.2 View/Set Unit (Ansicht/Einst. Einheit)

| Sollwert/Untermenü   | Standard | Bereich | Beschreibung                                           |
|----------------------|----------|---------|--------------------------------------------------------|
| Thermostat Ctrl      |          | -       | Untermenü zur Thermostatsteuerung                      |
| Network Ctrl         |          | -       | Untermenü zur Netzwerksteuerung                        |
| Pumps                |          | -       | Untermenü für Pumpeneinstellungen                      |
| Compressor VFD Setup |          | -       | Untermenü für Verdichter-VFD-Einstellungen             |
| Condenser            |          | -       | Untermenü für Kondensatorturmsteuerung                 |
| Evaporator           |          | -       | Untermenü für Verdampfer                               |
| Master/Slave         |          | -       | Untermenü für Master/Slave-Daten und -Einstellungen    |
| Low Thd Filter       |          | -       | Untermenü für Filter für niedrige THD                  |
| Rapid Restart        |          | -       | Untermenü für die Option "Schneller Neustart"          |
| Date/Time            |          | -       | Untermenü Datum, Uhrzeit und Nachtruhe-Modus-Zeitplan  |
| Scheduler            |          | -       | Untermenü für Zeitplanung                              |
| Power Conservation   |          | -       | Untermenü Funktionen der Gerätebegrenzungen            |
| Electrical Data      |          | -       | Untermenü für elektrische Daten                        |
| Ctrl IP Setup        |          | -       | Untermenü zur Einrichtung der IP-Adresse der Steuerung |
| Daikin on Site       |          | -       | Untermenü für Verbindung zur Daikin-Cloud DoS          |
| Menu Password        |          | -       | Untermenü Passwort für Benutzerstufe sperren           |
| (Passwort-Menü)      |          |         |                                                        |

# 4.2.1 Thermostat Ctrl

Diese Seite fasst alle Informationen zur Thermostatsteuerung der Einheit zusammen.

| Sollwert/Untermenü | Standard | Bereich  | Beschreibung                                              |
|--------------------|----------|----------|-----------------------------------------------------------|
| Start Up DT=       | 2,7 °C   | 0.05.0°C | Verändern, um die Thermostatsteuerung zu starten          |
| Shut Dn DT=        | 1,5 °C   | 0.01.7°C | Offset für Stand-by                                       |
| Stg Up DT=         | 0,5 °C   | 0.01.7°C | Offset, um dem Kondensator den Start zu ermöglichen       |
| Stg Dn DT=         | 1,0 °C   | 0.01.7°C | Offset, um das Ausschalten eines Verdichters zu erzwingen |
| Stg Up Delay=      | 3 min    | 060 min  | Zwischenstufe Verdichterstart                             |
| Stg Dn Delay=      | 3 min    | 330 min  | Zwischenstufe Verdichterstopp                             |
| Strt Strt Dly=     | 15 min   | 1560 min | Start-zu-Start-Verzögerung Kondensator                    |
| Stop Strt Dly=     | 3 min    | 320 min  | Stopp-zu-Start-Verzögerung Kondensator                    |
| Ice Cycle Dly=     | 12h      | 123h     | Verzögerung Eis-Zyklus                                    |
| Lt Ld Stg Dn %=    | 40%      | 2050%    | Kreislaufleistungsschwelle für das Herabstufen eines      |
| _                  |          |          | Verdichters                                               |
| Hi Ld Stg Up %=    | 50%      | 50100%   | Kreislaufleistungsschwelle für das Heraufstufen eines     |
|                    |          |          | Verdichters                                               |
| Max Cmps Run       | 1        | 12       | Maximale Anzahl Verdichter, die in Betrieb sein dürfen    |

## 4.2.2 Network Ctrl

Diese Seite fasst alle Einstellungen bezüglich der Netzwerksteuerung zusammen.

| Sollwert/Untermenü | Standard | Bereich         | Beschreibung                                             |
|--------------------|----------|-----------------|----------------------------------------------------------|
| Control Source=    | Local    | Local, Network  | Auswahl Steuerquelle: Lokal/BMS                          |
| Act Ctrl Src=      | n/a      | Local, Network  | Aktive Steuerung zwischen Lokal/BMS                      |
| Netwrk En SP=      | Disable  | Enable, Disable | Gerätesteuerung über BMS aktivieren                      |
| Netwrk Mode SP=    | Cool     | -               | Cool (Kühlen), Ice (Eis), Heat (Heizen) (n/a), Cool/Heat |
|                    |          |                 | Recovery (Kühlen/Wärmerückgewinnung)                     |
| Netwrk Cool SP=    | 6,7 °C   | -               | Sollwert Kühlen von BMS                                  |
| Netwrk Cap Lim=    | 100%     | -               | Leistungsbegrenzung per BMS                              |
| Network Heat SP=   | 45,0 ℃   | -               | Heiz-Sollwert von BMS                                    |
| Remote Srv En=     | Disable  | Enable, Disable | Remote-Server aktivieren                                 |

# 4.2.3 Pumps

Diese Seite enthält die Einstellungen für den Betrieb der primären und Backup-Pumpen, die Betriebsstunden jeder Pumpe und alle Einstellungen, um den Betrieb der Pumpen zu konfigurieren, wenn sie mit einem Umrichter betrieben werden.

| Sollwert/Untermenü | Standard | Bereich                                                                                                    | Beschreibung                                                                         |
|--------------------|----------|----------------------------------------------------------------------------------------------------|--------------------------------------------------------------------------------------|
| Evp Pmp Ctrl=      | #1 Only  | #1 Only, #2 Only, Auto, #1<br>Primary, #2 Primary (Nur Nr.<br>1, nur Nr. 2, Automatisch,<br>Nr. 1 zuerst, Nr. 2 zuerst) | Anzahl der Verdampferpumpen im Betrieb und Priorität einstellen                      |
| Evap Recirc Tm=    | 30s      | 0300s                                                                                                    | Wasserumlauf-Timer                                                                   |
| Evap Pmp 1 Hrs=    | 0h       |                                                                                                    | Betriebsstunden Verdampferpumpe 1 (falls vorhanden)                                  |
| Evap Pmp 2 Hrs=    | 0h       |                                                                                                    | Betriebsstunden Verdampferpumpe 2 (falls vorhanden)                                  |
| Speed 1=           | n/a      | 0-100%                                                                                                    | Geschwindigkeit, wenn der Eingangsschalter für doppelte<br>Geschwindigkeit offen ist |
| Cnd Pump Ctrl=     | #1 Only  | #1 Only, #2 Only, Auto, #1                                                                                              | Anzahl der Kondensatorpumpen im Betrieb und Priorität                                |
|                    |          | Primary, #2 Primary (Nur Nr.                                                                                            | einstellen                                                                           |

| Sollwert/Untermenü | Standard | Bereich                     | Beschreibung                                         |
|--------------------|----------|-----------------------------|------------------------------------------------------|
|                    |          | 1, nur Nr. 2, Automatisch,  |                                                      |
|                    |          | Nr. 1 zuerst, Nr. 2 zuerst) |                                                      |
| Cond Pmp 1 Hrs=    | 0h       |                             | Betriebsstunden Kondensatorpumpe 1 (falls vorhanden) |
| Cond Pmp 2 Hrs=    | 0h       |                             | Betriebsstunden Kondensatorpumpe 2 (falls vorhanden) |

### 4.2.4 Condenser

Diese Seite enthält die grundlegenden Einstellungen für die Steuerung des Kondensators (wie in Abschnitt 5.3 beschrieben).

| Sollwert/Untermenü | Standard    | Bereich                       | Beschreibung                                                         |
|--------------------|-------------|-------------------------------|----------------------------------------------------------------------|
| Cond LWT           | -273,1 °C   | -                             | Aktueller Wert der Austrittswassertemperatur des                     |
|                    |             |                               | Kondensators                                                         |
| Cond EWT           | -273,1 °C   | -                             | Aktueller Wert der Eintrittswassertemperatur des                     |
|                    |             |                               | Kondensators                                                         |
| # Tower Running    |             | 14                            | Tatsächliche Anzahl der Kühlturmstufen                               |
| Bypass Position    | 0%          | 0100%                         | Aktueller Wert des Bypassventils                                     |
| Fan VFD Speed      | 0%          | 0100%                         | Aktueller Wert für die Lüftergeschwindigkeit des Kondensators        |
| Tower Control      | None        | None (keine), Cond EWT        | Regulierungsmessung                                                  |
| Num Fan Stages     | 1           | 14                            | Anzahl der Lüfterstufen                                              |
| Fan Stage 1 On     | 25,0 °C     | 19.055.0°C                    | Sollwert für die Aktivierung von Kühlturm 1                          |
| Fan Stage 2 On     | 27,0 °C     | 26.055.0°C                    | Sollwert für die Aktivierung von Kühlturm 2                          |
| Fan Stage 3 On     | 29,0 °C     | 28.055.0°C                    | Sollwert für die Aktivierung von Kühlturm 3                          |
| Fan Stage 4 On     | 31,0 °C     | 30.055.0°C                    | Sollwert für die Aktivierung von Kühlturm 4                          |
| Fan Stage Off Diff | 1,5 °C      | 0.15.0°C                      | Differenzwert für die Deaktivierung von Kühltürmen                   |
| Stage On Delay     | 2 min       | 160 min                       | Verzögerung für Lüfterstufe Ein                                      |
| Stage Off Delay    | 5 min       | 160 min                       | Verzögerung für Lüfterstufe herab                                    |
| Stage On @         | 80%         | 0100%                         | Lüftergeschwindigkeit für Stufe hoch von zusätzlichem Lüfter         |
| Stage Off @        | 30%         | 0100%                         | Lüftergeschwindigkeit für Stufe herab eines Lüfters                  |
| Valve/Vfd Control  | None        | None, Valve Setpoint, Valve   | Regulierungsmethode                                                  |
|                    |             | Stage, VFD Stage, Valve       |                                                                      |
|                    |             | SP/VFD Stage (Keine,          |                                                                      |
|                    |             | Ventil-Sollwert, Ventilstufe, |                                                                      |
|                    |             | VFD-Stufe, Ventil-SP/VFD-     |                                                                      |
|                    |             | Stute)                        |                                                                      |
| Valve Type         | NC to Tower | NC to tower, NO to Tower      | Art des Bypassventils zum Kühlturm                                   |
|                    | 40.00.00    |                               |                                                                      |
| Valve/VFD SP=      | 18,33 °C    | 15.648.9°C                    | Soliwert für Bypassventil und VFD                                    |
|                    | 10%         | 0100%                         | Mindestposition des ventils                                          |
| Valve Max Pos      | 90%         | 0100%                         | Maximale Position des Ventils                                        |
| Vid Min Sp         | 10,0%       | 0,049,0%                      | Sollwert für den prozentualen Mindestwert der VFD-                   |
| ) // al Marco Ora  | 400.00/     | 55.0. 400.0%                  | Geschwindigkeit                                                      |
| Vid Max Sp         | 100,0%      | 55,0100,0%                    | Sollwert für den prozentualen Hochstwert der VFD-<br>Geschwindigkeit |
| Valve Prop Gain    | 10,0        | 0,050,0                       | Proportionale Zunahme für PID-Kondensationssteuerung                 |
| Valve Der Time     | 1 s         | 0180 s                        | Vorhaltezeit für PID-Kondensationssteuerung                          |
| Valve Int Time     | 600 s       | 0600 s                        | Integralzeit für PID-Kondensationssteuerung                          |
| Vfd Manual Speed   | 20,0%       | 0,0100,0%                     | Sollwert für manuelle VFD-Geschwindigkeit                            |

## 4.2.5 Evaporator

Diese Seite enthält die grundlegenden Einstellungen für die Steuerung des Kondensators (wie in Abschnitt 5.3 beschrieben).

| Sollwert/Untermenü | Standard    | Bereich                  | Beschreibung                                             |
|--------------------|-------------|--------------------------|----------------------------------------------------------|
| Valve Position     | 0,0%        | 0,0100,0%                | Ventilposition                                           |
| Cool Setp Offs     | 1,5 °C      | 1.07.0°C                 | Offset auf den kühlen Sollwert, um das Dreiwegeventil zu |
| -                  |             |                          | regeln                                                   |
| Valve Type         | NC to Tower | NC to tower, NO to Tower | Art des Dreiwegeventils zum Turm                         |
|                    |             | (NC an Turm, NO an Turm) |                                                          |
| Min Valve Open     | 0,0%        | 0,060,0%                 | Mindestposition des Ventils                              |
| Max Valve Open     | 95,0%       | 50,0100,0%               | Maximale Position des Ventils                            |
| Кр                 | 1           | 0,1100                   | Proportionaler Gewinn der PID-Ventilsteuerung            |
| Ti                 | 2,0 min     | 1,060,0 min              | Ableitungszeit des PID-Ventilreglers                     |
| Td                 | 2,0 min     | 1,060,0 min              | Integralzeit des PID-Ventilreglers                       |

## 4.2.6 Master/Slave

Alle Daten und Parameter in diesen Untermenüs beziehen sich auf die Master/Slave-Funktion. Schlagen Sie für weitere Einzelheiten im Master/Slave-Handbuch nach.

| Sollwert/Untermenü | Standard | Bereich | Beschreibung                                                |
|--------------------|----------|---------|-------------------------------------------------------------|
| Data               |          | -       | Untermenü Data (Daten). Dieser Link ist nur auf der Master- |
|                    |          |         | Einheit verfügbar.                                          |

| Options         |    | -                  | Untermenü Options (Optionen). Dieser Link ist nur auf der<br>Master-Einheit verfügbar.                                                                             |
|-----------------|----|--------------------|----------------------------------------------------------------------------------------------------|
| Thermostat Ctrl | ►  | -                  | Untermenü Thermostatsteuerung Dieser Link ist nur auf der<br>Master-Einheit verfügbar.                                                                             |
| Timers          |    | -                  | Untermenü Timer. Dieser Link ist nur auf der Master-Einheit verfügbar.                                                                                             |
| Standby Chiller |    | -                  | Untermenü Standby Chiller. Dieser Link ist nur auf der Master-<br>Einheit verfügbar.                                                                               |
| Disconnect Unit | No | No, Yes (Nein, Ja) | Parameter zur Trennung der Einheit durch Master/Slave-<br>System.<br>Ist dieser Parameter auf Yes (Ja) gesetzt, kommen die lokalen<br>Einstellungen zur Anwendung. |

# 4.2.6.1 Data

In diesem Menü werden alle Daten mit Bezug auf die Master/Slave-Funktion verwaltet.

| Sollwert/Untermenü | Standard | Bereich                                                                | Beschreibung                                                                       |
|--------------------|----------|------------------------------------------------------------------------|------------------------------------------------------------------------------------|
| Next On=           | -        | -,Master, Slave 1, Slave 2,<br>Slave 3                                 | Zeigt den nächsten Chiller an, der gestartet wird                                  |
| Next Off=          | -        | -,Master, Slave 1, Slave 2,<br>Slave 3                                 | Zeigt den nächsten Chiller an, der gestoppt wird                                   |
| Standby=           | -        | -,Master, Slave 1, Slave 2,<br>Slave 3                                 | Zeigt den aktuellen Standby-Chiller an                                             |
| Switch Date        | -        | TT/MM/JJJJ                                                             | Zeigt den Tag an, an dem der Standby-Chiller gewechselt wird.                      |
| Switch Time        | -        | HH:MM:SS                                                               | Zeigt an, zu welcher Uhrzeit am Wechseltag der Standby-<br>Chiller gewechselt wird |
| Plant Load=        | -        | 0%100%                                                                 | Zeigt die aktuelle Anlagenleistung an                                              |
| Avg EWT            | -        | -                                                                      | Zeigt die durchschnittliche Eintrittswassertemperatur an                           |
| Common EWT         | -        | -                                                                      | Zeigt die aktuelle durchschnittliche Eintrittswassertemperatur<br>an               |
| Mst State=         | -        | Off, On, Alarm, Comm Err<br>(Ein, Aus, Alarm,<br>Kommunikationsfehler) | Zeigt den aktuellen Status des Masters an                                          |
| SI1 State=         | -        | Off, On, Alarm, Comm Err<br>(Ein, Aus, Alarm,<br>Kommunikationsfehler) | Zeigt den aktuellen Status von Slave 1 an                                          |
| SI2 State=         | -        | Off, On, Alarm, Comm Err<br>(Ein, Aus, Alarm,<br>Kommunikationsfehler) | Zeigt den aktuellen Status von Slave 2 an                                          |
| SI3 State=         | -        | Off, On, Alarm, Comm Err<br>(Ein, Aus, Alarm,<br>Kommunikationsfehler) | Zeigt den aktuellen Status von Slave 3 an                                          |
| Mst Standalone=    | -        | No, Yes (Nein, Ja)                                                     | Zeigt an, ob der Standalone-Modus für den Master aktiviert<br>ist.                 |
| SI1 Standalone     | -        | No, Yes (Nein, Ja)                                                     | Zeigt an, ob der Standalone-Modus für Slave 1 aktiviert ist.                       |
| SI2 Standalone     | -        | No, Yes (Nein, Ja)                                                     | Zeigt an, ob der Standalone-Modus für Slave 2 aktiviert ist.                       |
| SI3 Standalone     | -        | No, Yes (Nein, Ja)                                                     | Zeigt an, ob der Standalone-Modus für Slave 3 aktiviert ist.                       |
| Mst Load=          | -        | 0%100%                                                                 | Zeigt den aktuellen Lastzustand des Masters an                                     |
| SI1 Load=          | -        | 0%100%                                                                 | Zeigt den aktuellen Lastzustand von Slave 1 an                                     |
| SI2 Load=          | -        | 0%100%                                                                 | Zeigt den aktuellen Lastzustand von Slave 2 an                                     |
| SI3 Load=          | -        | 0%100%                                                                 | Zeigt den aktuellen Lastzustand von Slave 3 an                                     |
| Mst LWT=           | -        | -                                                                      | Zeit die Austrittswassertemperatur des Masters an                                  |
| SI1 LWT=           | -        | -                                                                      | Zeigt die Austrittswassertemperatur von Slave 1 an                                 |
| SI2 LWT=           | -        | -                                                                      | Zeigt die Austrittswassertemperatur von Slave 2 an                                 |
| SI3 LWT=           | -        | -                                                                      | Zeigt die Austrittswassertemperatur von Slave 3 an                                 |
| Mst EWT=           | -        | -                                                                      | Zeit die Eintrittswassertemperatur des Masters an                                  |
| SI1 EWT=           | -        | -                                                                      | Zeit die Eintrittswassertemperatur von Slave 1 an                                  |
| SI2 EWT=           | -        | -                                                                      | Zeit die Eintrittswassertemperatur von Slave 2 an                                  |
| SI3 EWT=           | -        | -                                                                      | Zeit die Eintrittswassertemperatur von Slave 3 an                                  |
| Mst Hrs=           | -        | -                                                                      | Betriebsstunden Master                                                             |
| SI1 Hrs=           | -        | -                                                                      | Betriebsstunden Slave 1                                                            |
| SI2 Hrs=           | -        | -                                                                      | Betriebsstunden Slave 2                                                            |
| SI3 Hrs=           | -        | -                                                                      | Betriebsstunden Slave 3                                                            |
| Mst Starts=        | -        | -                                                                      | Anzahl Einschaltvorgänge Master                                                    |
| SI1 Starts=        | -        | -                                                                      | Anzahl Einschaltvorgänge Slave 1                                                   |
| SI2 Starts=        | -        | -                                                                      | Anzahl Einschaltvorgänge Slave 2                                                   |
| SI3 Starts=        | -        | -                                                                      | Anzahl Einschaltvorgänge Slave 3                                                   |

# 4.2.6.2 Optionen

In diesem Menü können die Hauptparameter der Master/Slave-Funktion eingestellt werden.

| Sollwert/Untermenü | Standard | Bereich                  | Beschreibung                                                 |
|--------------------|----------|--------------------------|--------------------------------------------------------------|
| Master Priority=   | 1        | 14                       | Start/Stopp-Priorität des Master-Chillers                    |
|                    |          |                          | Prioritat = $1 \rightarrow$ hochste Prioritat                |
| Slove 1 Drierität  | 1        | 1 1                      | Prioritat = 4 7 Neorigste Prioritat                          |
| Slave I Phonial=   | 1        | 14                       | Driorität – 1 – häghata Driorität                            |
|                    |          |                          | Priorität – $4 \rightarrow$ niedrigste Priorität             |
| Slave 2 Priorität– | 1        | 1 4                      | Start/Stopp-Priorität des Slave 2-Chillers                   |
|                    | •        | 1                        | Priorität = 1 $\rightarrow$ höchste Priorität                |
|                    |          |                          | Priorität = $4 \rightarrow$ niedrigste Priorität             |
|                    |          |                          | Dieses Menü ist nur sichtbar, wenn der Parameter "MS         |
|                    |          |                          | Num of Unit" mindestens mit dem Wert 3 konfiguriert          |
|                    |          |                          | wurde.                                                       |
| Slave 3 Priorität= | 1        | 14                       | Start/Stopp-Priorität des Slave 3-Chillers                   |
|                    |          |                          | Priorität = 1 → höchste Priorität                            |
|                    |          |                          | Priorität = 4 → niedrigste Priorität                         |
|                    |          |                          | Dieses Menü ist nur sichtbar, wenn der Parameter "MS         |
|                    |          |                          | Num of Unit" mindestens mit dem Vvert 4 konfiguriert         |
| Maatar Enable      | Frabla   | Altiviaran (Daaltiviaran | Wurde.<br>Mit diagom Daramatar kann dar Mastar Chiller lakal |
| waster Enable=     | Enable   | Aktivieren/Deaktivieren  | aktiviert oder deaktiviert werden                            |
| Control Mode-      | Complete | Partial                  | Parameter zur Auswahl des Steuerungsmodus                    |
|                    | Complete | Complete                 | (Vollständig/Teilweise)                                      |
|                    |          | Complete                 | Teilweise → Ein-/Aus-Steuerung                               |
|                    |          |                          | Vollständig → Ein-/Aus-Steuerung + Leistungssteuerung        |
| Control Tmp=       | Leaving  | Entering                 | Parameter, um die kontrollierte Temperatur zu definieren     |
|                    |          | Leaving                  | Entering = Temperatursteuerung basiert auf der               |
|                    |          |                          | durchschnittlichen Eintrittswassertemperatur (AEWT)          |
|                    |          |                          | Leaving = Temperatursteuerung basiert auf der                |
|                    |          |                          | durchschnittlichen Austrittswassertemperatur (CLWT)          |

# 4.2.6.3 Thermostat Ctrl

Diese Seite fasst alle Thermostatsteuerungsparameter von Master/Slave zusammen.

| Sollwert/Untermenü | Standard | Bereich                          | Beschreibung                                               |
|--------------------|----------|----------------------------------|------------------------------------------------------------|
| Stage Up DT=       | 2,7 °C   | 0.55.0°C                         | Abweichung vom aktiven Sollwert für den Start der Einheit. |
| Stage Dn DT=       | 1,5 °C   | 0.55.0°C                         | Abweichung vom aktiven Sollwert für den Stopp der          |
|                    |          |                                  | Einheit.                                                   |
| Dead Band=         | 0,2      | 0,1 - Min (Stage UP DT, Stage Dn | Totzone mit Bezug auf den aktiven Sollwert, in der der     |
|                    |          | DT)                              | Laden/Entladen-Befehl nicht mehr erzeugt wird.             |
| Threshold=         | 60%      | 30100%                           | Leistungsgrenzwert, den die laufenden Einheiten            |
|                    |          |                                  | erreichen müssen, um einen neuen Chiller zu starten.       |
| Stage Up Time=     | 5 min    | 0 min…20 min                     | Minimale Zeit zwischen den Starts von zwei Chillern        |
| Stage Dn Time=     | 5 min    | 0 min…20 min                     | Minimale Zeit zwischen den Stopps von zwei Chillern        |
| Min Evap Tmp=      | 4,0      | -1830°C                          | Minimale Verdampferaustrittswassertemperatur               |

# 4.2.6.4 Timers

| Sollwert/Untermenü | Standard | Bereich          | Beschreibung                                                                                                    |
|--------------------|----------|------------------|----------------------------------------------------------------------------------------------------|
| Cmp Cycle T Left   | 0s       |                  | Aktuell verbleibende Zeit vor dem Start des Verdichters                                                                             |
| Cmp Cycle T Clr    | Off      | Off…On (Aus…Ein) | Verdichter-Zyklus-Timer löschen                                                                                                    |
| Stage Up Dly Rem   | -        | -                | Derzeitige Verzögerung für den Start eines neuen Chillers                                                                           |
| Stage Dn Dly Rem   | -        | -                | Derzeitige Verzögerung für den Stopp eines neuen<br>Chillers                                                                        |
| Clr Stg Delays     | Off      | Off<br>Reset     | Dieser Befehl ist nur mit dem Wartungspasswort sichtbar<br>und kann dazu verwendet werden, den Start/Stopp-Timer<br>zurückzusetzen. |

# 4.2.6.5 Standby Chiller

Dieses Menü ermöglicht die Konfiguration des Standby-Chillers

| Sollwert/Untermenü | Standard | Bereich                               | Beschreibung                                               |
|--------------------|----------|---------------------------------------|------------------------------------------------------------|
| Standby Chiller=   | No       | No (Nein), Auto, Master, Slave 1,     | Auswahl des Standby-Chillers                               |
| -                  |          | Slave 2, Slave 3                      |                                                            |
| Cycling Type=      | Zeit     | Betriebsstunden, Reihenfolge          | Der Wechseltyp des Standby-Chillers, wenn der vorherige    |
|                    |          | _                                     | Parameter "Standby Chiller" auf Auto steht                 |
| Interval Time=     | 7 Tage   | 1365                                  | Festlegen der Intervallzeit (in Tagen) für den Wechsel des |
|                    | -        |                                       | Standby-Chillers                                           |
| Switch Time=       | 00:00:00 | 00:00:0023:59:59                      | Festlegen der Zeit am Tag, zu der der Wechsel des          |
|                    |          |                                       | Standby-Chillers durchgeführt wird                         |
| Tmp Cmp=           | No       | No, Yes (Nein, Ja)                    | Aktivierung der Temperaturausgleichfunktion                |
| Tmp Comp Time=     | 120 min  | 0600                                  | Zeitkonstante der Temperaturausgleichfunktion              |
| Standby Reset=     | Off      | Off, Reset (Aus, Zurücksetzen)        | Parameter, um den Timer für den Wechsel des Standby-       |
| -                  |          | · · · · · · · · · · · · · · · · · · · | Chillers zurückzusetzen                                    |

## 4.2.7 Rapid Restart (Schneller Neustart)

Diese Seite zeigt an, ob die Funktion "Schneller Neustart" durch einen externen Kontakt aktiviert wurde und ermöglicht, die maximale Ausfallzeit für die schnelle Wiederherstellung der Leistung der Einheit festzulegen.

| Sollwert/Untermenü | Standard | Bereich         | Beschreibung                                                   |
|--------------------|----------|-----------------|----------------------------------------------------------------|
| Rapid Restart=     | Disable  | Enable, Disable | Eigenschaft aktiviert, wenn Schneller Neustart installiert ist |
| Pwr Off Time=      | 60s      | -               | Maximale Ausfallzeit, um den schnellen Neustart zu aktivieren  |

### 4.2.8 Date/Time

Die Seite ermöglicht die Änderung der Uhrzeit und des Datums im Geräte-Controller. Diese Uhrzeit und dieses Datum wird im Alarmprotokoll und dazu verwendet, den Nachtruhe-Modus freizugeben oder zu sperren. Zusätzlich ist es auch möglich das Startdatum und das Stoppdatum der Tageslicht-Einsparzeit (DLS), falls verwendet, festzulegen. Nachtruhe-Modus ist eine Funktion zur Reduzierung des Chiller-Geräusches. Dies geschieht, indem man die höchste Sollwert-Rücksetzung auf den Kühl-Sollwert anwendet und den Temperatur-Zielwert um eine veränderbare Abweichung erhöht.

| Sollwert/Untermenü | Standard   | Bereich                                    | Beschreibung                                |
|--------------------|------------|--------------------------------------------|---------------------------------------------|
|                    |            |                                            |                                             |
| Actual Time=       | 12:00:00   |                                            | Uhrzeit einstellen                          |
| Actual Date=       | 01/01/2014 |                                            | Datum einstellen                            |
| UTC Diff=          | -60 min    |                                            | Unterschied zur UTC (koordinierte Weltzeit) |
| DLS Enable=        | Yes        | No, Yes (Nein, Ja)                         | Sommerzeit aktivieren                       |
| DLS Strt Month=    | Mar        |                                            | Startmonat der Sommerzeit                   |
| DLS Strt Week=     | 2ndWeek    |                                            | Startwoche der Sommerzeit                   |
| DLS End Month=     | Nov        | NA, Jan…Dec                                | Endmonat der Sommerzeit                     |
| DLS End Week=      | 1stWeek    | 1 <sup>st</sup> 5 <sup>th</sup> week (1 5. | Endwoche der Sommerzeit                     |
|                    |            | Woche)                                     |                                             |

An Bord werden Echtzeit-Einstellungen dank einer im Controller montierten Batterie beibehalten. Sicherstellen, dass die Batterie regelmäßig alle 2 Jahre gewechselt wird (siehe Abschnitt 3.5).

### 4.2.9 Scheduler

Diese Seite ermöglicht es Ihnen, den Zeitplaner zu programmieren.

| Sollwert/Untermenü | Standard | Bereich                      | Beschreibung                                                 |
|--------------------|----------|------------------------------|--------------------------------------------------------------|
| State              | Off      | Off, On Setpoint 1, On       | Tatsächlicher Status, der vom Zeitplaner bereitgestellt wird |
|                    |          | Setpoint 2 (Aus, An Sollwert |                                                              |
|                    |          | 1, An Sollwert 2)            |                                                              |
| Monday             |          | -                            | Link zur Zeitplaner-Programmierseite für Montag              |
| Tuesday            |          | -                            | Link zur Zeitplaner-Programmierseite für Dienstag            |
| Wednesday          |          | -                            | Link zur Zeitplaner-Programmierseite für Mittwoch            |
| Thursday           |          | -                            | Link zur Zeitplaner-Programmierseite für Donnerstag          |
| Friday             |          | -                            | Link zur Zeitplaner-Programmierseite für Freitag             |
| Saturday           |          | -                            | Link zur Zeitplaner-Programmierseite für Samstag             |
| Sunday             |          | -                            | Link zur Zeitplaner-Programmierseite für Sonntag             |

Die untenstehende Tabelle bildet das Menü ab, das zur Programmierung von täglichen Zeitslots verwendet wird. Sechs Zeitslots können benutzerseitig programmiert werden.

| Sollwert/Untermenü | Standard | Bereich                      | Beschreibung                                                  |
|--------------------|----------|------------------------------|---------------------------------------------------------------|
| Time 1             | *.*      | 0:0023:59                    | Geben Sie den Startzeitpunkt für den 1. Zeitslot an           |
| Value 1            | Off      | Off, On Setpoint 1, On       | Geben Sie den Zustand der Einheit während des 1. Zeitslots an |
|                    |          | 1, An Sollwert 2)            |                                                               |
| Time 2             | *.*      | 0:0023:59                    | Geben Sie den Startzeitpunkt für den 2. Zeitslot an           |
| Value 2            | Off      | Off, On Setpoint 1, On       | Geben Sie den Zustand der Einheit während des 2. Zeitslots an |
|                    |          | Setpoint 2 (Aus, An Sollwert |                                                               |
|                    |          | 1, An Sollwert 2)            |                                                               |
| Time 3             |          | 0:0023:59                    | Geben Sie den Startzeitpunkt für den 3. Zeitslot an           |
| Value 3            | Off      | Off, On Setpoint 1, On       | Geben Sie den Zustand der Einheit während des 3. Zeitslots an |
|                    |          | Setpoint 2 (Aus, An Sollwert |                                                               |
|                    |          | 1, An Sollwert 2)            |                                                               |
| Time 4             | *.*      | 0:0023:59                    | Geben Sie den Startzeitpunkt für den 4. Zeitslot an           |
| Value 4            | Off      | Off, On Setpoint 1, On       | Geben Sie den Zustand der Einheit während des 4. Zeitslots an |
|                    |          | Setpoint 2 (Aus, An Sollwert |                                                               |
|                    |          | 1, An Sollwert 2)            |                                                               |
| Time 5             | *.*      | 0:0023:59                    | Geben Sie den Startzeitpunkt für den 5. Zeitslot an           |
| Value 5            | Off      | Off, On Setpoint 1, On       | Geben Sie den Zustand der Einheit während des 5. Zeitslots an |
|                    |          | Setpoint 2 (Aus, An Sollwert |                                                               |
|                    |          | 1, An Sollwert 2)            |                                                               |
| Time 6             |          | 0:0023:59                    | Geben Sie den Startzeitpunkt für den 6. Zeitslot an           |

| Sollwert/Untermenü | Standard | Bereich                                                                     | Beschreibung                                                  |
|--------------------|----------|-----------------------------------------------------------------------------|---------------------------------------------------------------|
| Value 6            | Off      | Off, On Setpoint 1, On<br>Setpoint 2 (Aus, An Sollwert<br>1, An Sollwert 2) | Geben Sie den Zustand der Einheit während des 6. Zeitslots an |

### 4.2.10 Power Conservation

Diese Seite fasst alle Einstellungen zusammen, die die Leistungsbegrenzung des Chillers ermöglichen. Weitere Erklärungen zu den Sollwert-Rücksetz-Optionen sind im Kapitel 6.1 zu finden.

| Sollwert/Untermenü | Standard | Bereich | Beschreibung                          |
|--------------------|----------|---------|---------------------------------------|
|                    |          |         |                                       |
| Unit Capacity      | 0,0%     |         | Aktuelle Leistung der Einheit         |
| Unit Current       | 0,0 A    |         | Aktuelle Stromstärke der Einheit      |
| Demand Limit       | -        | -       | Untermenü für Stromaufnahmebegrenzung |
| Current Limit      | -        | -       | Untermenü für Stromgrenze             |
| SoftLoad           | -        | -       | Untermenü für SoftLoad (SanftStart)   |
| Setpoint Reset     | -        | -       | Untermenü für Sollwert-Rücksetzung    |

### 4.2.10.1 Demand Limit

| Sollwert/Untermenü | Standard | Bereich                                          | Beschreibung                                        |
|--------------------|----------|--------------------------------------------------|-----------------------------------------------------|
| Demand Lim En=     | Disable  | Disable, Enable<br>(Deaktivieren,<br>Aktivieren) | Freigabe Bedarfsbegrenzung                          |
| Demand Limit=      | 100,0%   |                                                  | Bedarfsbegrenzungs-Modus - Aktive Bedarfsbegrenzung |

### 4.2.10.2 Current Limit

| Sollwert/Untermenü | Standard | Bereich | Beschreibung                                                |
|--------------------|----------|---------|-------------------------------------------------------------|
|                    |          |         |                                                             |
| Unit Current       | 0,0 A    |         | Aktuelle Stromstärke der Einheit                            |
| Current Lim Sp     | 800 A    |         | Strombegrenzungs-Modus (optional) - Aktive Strombegrenzung  |
| Current Limit      | 800 A    | 02000A  | Strombegrenzungs-Modus Derzeitiger Strombegrenzungssollwert |

### 4.2.10.3 SoftLoad

| Sollwert/Untermenü | Standard | Bereich                                          | Beschreibung                                           |
|--------------------|----------|--------------------------------------------------|--------------------------------------------------------|
| Softload En        | Disable  | Disable, Enable<br>(Deaktivieren,<br>Aktivieren) | Freischaltung Soft Load-Modus                          |
| Softload Ramp      | 20 min   | 160 min                                          | Softload-Modus - Dauer der Softload-Beschleunigung     |
| Starting Cap       | 40,0%    | 20,0100,0%                                       | Softload-Modus - Startleistungsbegrenzung für Softload |
| Unit Current       | 0,0 A    |                                                  | Aktuelle Stromstärke der Einheit                       |

### 4.2.10.4 Setpoint Reset

| Sollwert/Untermenü | Standard | Bereich                | Beschreibung                                           |
|--------------------|----------|------------------------|--------------------------------------------------------|
|                    |          |                        |                                                        |
| Туре               |          | None (keiner), 4-20mA, | Art der Sollwert-Rücksetzung                           |
|                    |          | Return (zurück)        |                                                        |
| Max Reset          |          | 0.010.0°C              | Sollwert-Rücksetz-Modus - Max. Rücksetzung des         |
|                    |          |                        | Wassertemperatur-Sollwerts                             |
| Start Reset DT     |          | 0.010.0°C              | Sollwert-Rücksetz-Modus - DT Verdampfer, bei dem keine |
|                    |          |                        | Rücksetzung erfolgt                                    |

### 4.2.11 Einrichtung Controller-IP

Der MicroTech-Controller besitzt einen eingebauten Webserver, der eine Replik der HMI-Bildschirmseiten an Bord anzeigt. Um auf diese zusätzliche Web-HMI zugreifen zu können, kann es erforderlich sein, die IP-Einstellungen den Einstellungen des lokalen Netzwerks anzupassen. Dies kann auf dieser Seite vorgenommen werden. Setzen Sie sich mit Ihrer IT-Abteilung für weitere Informationen über die Einstellung der folgenden Sollwerte in Verbindung.

Um die neuen Einstellungen zu aktiviere, ist ein Neustart des Controllers erforderlich; dies kann mit dem Sollwert "Änderungen vornehmen" geschehen.

Der Controller unterstützt ebenfalls DHCP; in diesem Fall ist der Name des Controller zu verwenden.

| Sollwert/Untermenü | Standard | Bereich                  | Beschreibung                                                                             |
|--------------------|----------|--------------------------|------------------------------------------------------------------------------------------|
| Apply Changes=     | No       | No, Yes<br>(Nein,<br>Ja) | Wenn ja, werden die geänderten Einstellungen gespeichert und die Steuerung neu gestartet |

| DHCP=    | Off | Off, On<br>(Aus,<br>Ein) | Bei "On" bezieht der DHCP automatisch eine IP-Adresse |
|----------|-----|--------------------------|-------------------------------------------------------|
| Act IP=  | -   |                          | Aktive IP-Adresse                                     |
| Act Msk= | -   |                          | Aktive Subnetz-Maske                                  |
| Act Gwy= | -   |                          | Aktives Gateway                                       |
| Gvn IP=  | -   |                          | Vorgegebene IP-Adresse (sie wird die aktive sein)     |
| Gvn Msk= | -   |                          | Vorgegebene Subnetz-Maske                             |
| Gvn Gwy= | -   |                          | Vorgegebenes Gateway                                  |
| PrimDNS  | -   |                          | Primärer DNS-Server                                   |
| SecDNS   | -   |                          | Sekundärer DNS-Server                                 |
| Name     | -   |                          | Controller-Name                                       |
| MAC      | -   |                          | MAC-Adresse des Controllers                           |

Mit der IT-Abteilung abklären, wie diese Eigenschaften einzustellen sind, um den MicroTech mit dem lokalen Netzwerk zu verbinden.

### 4.2.12 Daikin on Site

Dieses Menü ermöglicht es dem Benutzer, die Kommunikation mit der Daikin-Cloud DoS (Daikin on Site) zu aktivieren. Diese Option setzt voraus, dass die Steuerung mit dem Internet verbunden ist. Bitte wenden Sie sich für weitere Informationen an Ihren Wartungsdienst.

| Sollwert/Untermenü | Standard | Bereich        | Beschreibung                                                                    |
|--------------------|----------|----------------|---------------------------------------------------------------------------------|
| Comm Start=        | Off      | Off, Start     | Befehl, um die Kommunikation zu aktivieren.                                     |
|                    |          | (Aus, Start)   |                                                                                 |
| Comm State=        | -        | -              | Kommunikationsstatus.                                                           |
|                    |          | IPErr          | Die Kommunikation ist nur dann hergestellt, wenn dieser Parameter               |
|                    |          | Init           | "Connected" (verbunden) anzeigt.                                                |
|                    |          | InitReg        |                                                                                 |
|                    |          | Reg            |                                                                                 |
|                    |          | RegErr         |                                                                                 |
|                    |          | Descr          |                                                                                 |
|                    |          | Connected      |                                                                                 |
| Cntrlr ID=         | -        | -              | Controller-ID. Dieser Parameter ist hilfreich, um die richtige Steuerung in DoS |
|                    |          |                | zu identifizieren.                                                              |
| Remote Update=     | Disable  | Disable,       | Ermöglicht ein Anwendungsupdate über Daikin on Site.                            |
|                    |          | Enable         |                                                                                 |
|                    |          | (Deaktivieren. |                                                                                 |
|                    |          | Aktivieren)    |                                                                                 |

### 4.2.13 Software-Optionen

Für das Modell in dieser Anleitung wurde die Funktionalität des Chillers um die Möglichkeit erweitert, eine Reihe von Softwareoptionen zu verwenden, in Übereinstimmung mit dem neuen MicroTech, der an der Einheit installiert ist. Die Software-Optionen benötigen keine zusätzliche Hardware und betreffen die Kommunikationskanäle und die neuen Energiefunktionen. Bei Inbetriebnahme wird das Gerät mit einer vom Kunden gewählten Optionseinstellung geliefert; das eingegebene Passwort ist permanent und hängt von der Seriennummer des Geräts und der gewählten Optionseinstellung ab. Um die derzeitige Optionseinstellung zu prüfen:

# Hauptmenü (Main Menu)→Einheit in Betrieb nehmen (Commission Unit)→Konfiguration (Configuration)→Optionale Software (OptionSW)

| Home                    | Refresh | Show/Hide trend     |     | Logout                                                                                                    |
|-------------------------|---------|---------------------|-----|----------------------------------------------------------------------------------------------------|
| Info                    | 1 S     | Software Options    |     | •                                                                                                    |
|                         | A       | Apply Changes       | No  | A      A     A  A     A     A |
|                         | F       | Password Value      |     | •                                                                                                    |
|                         | 1       | L-Modbus Slave MSTP | Off | Þ                                                                                                    |
|                         | 1       | L-State             | Off |                                                                                                    |
|                         | 2       | 2-BACNet MSTP       | Off | Þ                                                                                                    |
|                         | 2       | 2-State             | Off |                                                                                                    |
|                         | 3       | 3-BACNet IP         | Off | Þ                                                                                                    |
|                         |         | 3-State             | Off | -                                                                                                    |
| $\bigcirc \diamondsuit$ |         | ESC                 | (   | ок                                                                                                    |

| Parameter     | Beschreibung                                        |
|---------------|-----------------------------------------------------|
| Password      | Schreibbar über Interface/Web-Interface             |
| Option Name   | Optionsname                                         |
| Option Status | Option ist aktiviert.<br>Option ist nicht aktiviert |

Das eingefügte aktuelle Passwort aktiviert die ausgewählten Optionen.

### 4.2.13.1 Passwort wechseln, um neue Software-Optionen zu kaufen

Die Einstellung der Optionen und des Passworts werden im Werk aktualisiert. Falls der Kunde die Einstellung der Optionen verändern möchte, dann kontaktiert er die Mitarbeiter von Daikin und bittet um ein neues Passwort.

Sobald er das neue Passwort erhalten hat, kann der Kunde über folgende Schritte die Optionseinstellung selbst ändern:

- 1. Warten, bis beide Kreise auf AUS stehen, dann von der Hauptseite auf Hauptmenü (Main Menu)→Einheit aktivieren (Unit Enable)→Einheit (Unit)→deaktivieren (Disable) gehen
- 2. Auf Hauptmenü (Main Menu)→Einheit in Betrieb nehmen (Commission Unit)→Konfiguration (Configuration)→Software-Optionen (Software Options) gehen
- 3. Die zu aktivierenden Optionen wählen
- 4. Das Passwort eingeben
- 5. Warten, bis der Status der gewählten Optionen auf ON umschaltet
- 6. Änderungen anwenden  $\rightarrow$  JA (der Controller wird neu gestartet)

# Das Passwort kann nur geändert werden, wenn das Gerät unter sicheren Bedingungen arbeitet: beide Kreise befinden sich im Zustand AUS.

#### 4.2.13.2 Das Passwort in den Ersatzcontroller eingeben

Falls der Controller beschädigt ist und/oder aus irgendeinem Grund ausgetauscht werden muss, dann muss der Bediener die Optionseinstellung mit einem neuen Passwort konfigurieren.

Wenn dieser Austausch geplant ist, dann kann der Kunde bei den Mitarbeitern von Daikin nach einem neuen Passwort fragen und die Schritte in Kapitel 4.2.13.1 wiederholen.

Wenn nicht genügend Zeit zur Verfügung steht, um ein Passwort bei den Mitarbeitern von Daikin anzufragen (z. B. ein unerwarteter Ausfall der Steuerung), dann wird ein Satz kostenloser, begrenzt gültiger Passwörter geliefert, um die Arbeit der Maschine nicht zu unterbrechen.

Diese Passwörter sind kostenlos und werden angezeigt in:

# Hauptmenü (Main Menu) $\rightarrow$ Einheit in Betrieb nehmen (Commission Unit) $\rightarrow$ Konfiguration (Configuration) $\rightarrow$ Software-Optionen (Software Options) $\rightarrow$ befristete Passworte (Temporary Passwords)

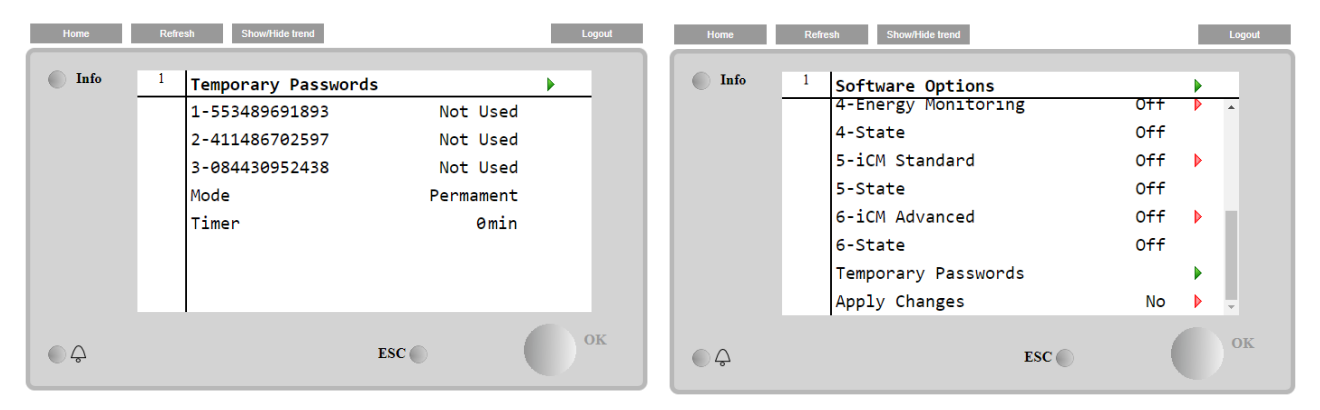

Ihr Gebrauch ist auf maximal drei Monate befristet:

- 553489691893 3 Monate Dauer
- 411486702597 1 Monat Dauer
- 084430952438 1 Monat Dauer

| Parameter    | Spezifischer Status | Beschreibung                                                                                                    |  |  |  |  |
|--------------|---------------------|----------------------------------------------------------------------------------------------------|--|--|--|--|
| 553489691893 |                     | Optionseinstellung für 3 Monate aktivieren.                                                                                 |  |  |  |  |
| 411486702597 |                     | Optionseinstellung für 1 Monat aktivieren.                                                                                  |  |  |  |  |
| 084430952438 |                     | Optionseinstellung für 1 Monat aktivieren.                                                                                  |  |  |  |  |
| Modus        | Permanent           | Es wurde ein permanentes Passwort eingegeben. Die<br>Optionseinstellung hat keine Zeitbegrenzung.                           |  |  |  |  |
| Temporary    |                     | Es wurde ein befristetes Passwort eingegeben. Optionseinstellungen können je nach eingegebenem Passwort vorgenommen werden. |  |  |  |  |
| Timer        |                     | Letzte Dauer der aktivierten Optionseinstellung. Nur freigegeben, falls der Modus Temporary (befristet) ist.                |  |  |  |  |

Das Passwort kann nur geändert werden, wenn das Gerät unter sicheren Bedingungen arbeitet: beide Kreise befinden sich im Zustand AUS.

# 4.2.13.3 Software-Option Modbus MSTP

Wenn die Software-Option "Modbus MSTP" aktiviert wird, wird der Controller neu gestartet, auf die Kommunikationsprotokoll-Einstellungsseite kann über folgenden Pfad zugegriffen werden:

| Home | Refi | esh Show/Hide trend   | Logout                                |
|------|------|-----------------------|---------------------------------------|
| Info | 1    | Commission Unit       | •                                     |
|      | -    | Configuration         | · · · · · · · · · · · · · · · · · · · |
|      |      | Alarm Limits          | •                                     |
|      |      | Manual Control        | •                                     |
|      |      | Input/Output          | •                                     |
|      |      | Sensors Calibration   | •                                     |
|      |      | SW Modbus MSTP        |                                       |
|      |      | Scheduled Maintenance | •                                     |
| ¢    |      | ESC                   | ок                                    |

## Hauptmenü (Main Menu)→Einheit in Betrieb nehmen (Commission Unit)→SW Modbus MSTP

Einstellbar sind dieselben Werte wie auf der Modbus MSTP Optionsseite mit dem entsprechenden Treiber, sie sind von dem jeweiligen System abhängig, in dem die Einheit installiert ist.

| Home    | Refr | esh Show/Hide trend |     |       | Lo | ogout |
|---------|------|---------------------|-----|-------|----|-------|
| Info    | 1    | Modbus MSTP         |     |       | •  |       |
|         |      | Address             |     | 1     |    |       |
|         |      | Baudrate            |     | 19200 |    |       |
|         |      | Parity              |     | None  |    |       |
|         |      | 2StopBits           |     | No    |    |       |
|         |      | Delay               |     | 100   |    |       |
|         |      | Response Timeout    |     | 100   |    |       |
|         |      |                     |     |       |    |       |
|         |      |                     |     |       |    |       |
| ٥.<br>¢ |      |                     | ESC | (     |    | ж     |

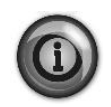

Um die Verbindung aufzubauen, ist der RS485-Port am T14-Anschluss des MT4 Controllers zu verwenden.

RSHES RSHES T14

### 4.2.13.4 BACNET MSTP

Wenn die Software-Option "BACNet MSTP" aktiviert wird, wird der Controller neu gestartet, auf die Kommunikationsprotokoll-Einstellungsseite kann über folgenden Pfad zugegriffen werden:

| Home | Ref | esh Show/Hide trend   | Logout |
|------|-----|-----------------------|--------|
| Info | 1   | Commission Unit       | •      |
|      |     | Configuration         |        |
|      |     | Alarm Limits          | •      |
|      |     | Manual Control        | •      |
|      |     | Input/Output          | •      |
|      |     | Sensors Calibration   | •      |
|      |     | SW BACNet MSTP        |        |
|      |     | Scheduled Maintenance | •      |
| Ç    |     | ESC                   | ок     |

| Hauptmenü (Main Menu)→Einheit in Betrieb nehmen | (Commission Unit) $\rightarrow$ SW BACNet MSTP |
|-------------------------------------------------|------------------------------------------------|
|                                                 |                                                |

Einstellbar sind dieselben Werte wie auf der BACNet MSTP Optionsseite mit dem entsprechenden Treiber, sie sind von dem jeweiligen System abhängig, in dem die Einheit installiert ist.

| Home | Refr | Logout                                                                                                    |                                                  |    |
|------|------|----------------------------------------------------------------------------------------------------|--------------------------------------------------|----|
| Info | 1    | BACNet MSTP<br>Device Instance<br>Name<br>Status<br>Address<br>Baudrate<br>Max Master<br>Max Info Frame<br>Unit System | 1<br>Value<br>NoActivePo<br>0<br>38400<br>1<br>1 | Í  |
| ۵.   |      | ,                                                                                                    | ESC 🌑                                            | ОК |

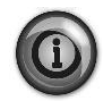

Um die Verbindung aufzubauen, ist der RS485-Port am T14-Anschluss des MT4 Controllers zu verwenden.

T14

## 4.2.13.5 BACNET IP

Wenn die Software-Option "BACNet IP" aktiviert wird, wird der Controller neu gestartet, auf die Kommunikationsprotokoll-Einstellungsseite kann über folgenden Pfad zugegriffen werden:

| Home | Refr | esh Show/Hide trend   | Logout |  |  |  |
|------|------|-----------------------|--------|--|--|--|
|      |      |                       |        |  |  |  |
| Info | 1    | Commission Unit       |        |  |  |  |
|      |      | Configuration         |        |  |  |  |
|      |      | Alarm Limits          | •      |  |  |  |
|      |      | Manual Control        | •      |  |  |  |
|      |      | Input/Output          | •      |  |  |  |
|      |      | Sensors Calibration   | •      |  |  |  |
|      |      | SW BACNet IP          |        |  |  |  |
|      |      | Scheduled Maintenance |        |  |  |  |
| Ģ    |      | ESC 🔵                 | ок     |  |  |  |

Hauptmenü (Main Menu)→Einheit in Betrieb nehmen (Commission Unit)→SW BACNet IP

Einstellbar sind dieselben Werte wie auf der BACNet MSTP Optionsseite mit dem entsprechenden Treiber, sie sind von dem jeweiligen System abhängig, in dem die Einheit installiert ist.

| Home | Refi | resh Show/Hide trend |                |   | Logout |
|------|------|----------------------|----------------|---|--------|
| Info | 1    | BACNet IP            |                | ▶ |        |
|      |      | Device ID            | 1              |   | ^      |
|      |      | Name                 | Value          | Þ |        |
|      |      | Status               | OK             |   |        |
|      |      | UDP Port             | 47808          | Þ |        |
|      |      | Unit System          | 0              |   |        |
|      |      | Act IP=              | 192.168.001.04 | 2 |        |
|      |      | Act Msk=             | 255.255.255.00 | Э |        |
|      |      | Act Gwv=             | 192.168.001.00 | 1 | *      |
| ¢    |      |                      | ESC            |   | ок     |

Der Port zur LAN-Verbindung, die für die BACNet-IP-Kommunikation zu verwenden ist, ist der T-IP Ethernet-Port – derselbe, der zur Fernsteuerung des Controllers am PC verwendet wird.

# 4.2.14 Menu Password (Passwort-Menü)

Es ist möglich, die Benutzerstufe stets aktiv zu belassen, um zu vermeiden, das Benutzer-Passwort eingeben zu müssen. Dazu ist der Sollwert "Pwd Disable" (Passwort deaktieren) auf On zu setzen.

| Sollwert/Untermenü | Standard | Bereich       | Beschreibung             |
|--------------------|----------|---------------|--------------------------|
| Pwd Disable        | Off      | Off, On (Aus, | Menü für Kreislauf Nr. 1 |
|                    |          | Ein)          |                          |

# 4.3 Aktiver Sollwert

Dieser Link führt zur Seite "Tmp Setpoint" (Temperatursollwert). Diese Seite fasst alle Temperaturen und die Sollwerte des gekühlten Wassers zusammen (Grenzwerte und aktive Sollwerte werden vom gewählten Betriebsmodus abhängen).

| Sollwert/Untermenü | Standard | Bereich                                                       | Beschreibung                           |
|--------------------|----------|---------------------------------------------------------------|----------------------------------------|
| Cool LWT 1=        | 7,0 °C   | 4.015.0°C (Kühlmodus)<br>-8.015.0°C (Kühlmodus mit<br>Glykol) | Primärer Kühl-Sollwert                 |
| Cool LWT 2=        | 7,0 °C   | 4.015.0°C (Kühlmodus)<br>-8.015.0°C (Kühlmodus mit<br>Glykol) | Sekundärer Kühl-Sollwert (siehe 3.6.3) |
| Heat LWT 1=        | 35,0 °C  | Vom Verdichter abhängig                                       | Primärer Heizsollwert                  |
| Heat LWT 2=        | 35,0 °C  | Vom Verdichter abhängig                                       | Sekundärer Heizsollwert                |

## 4.4 LWT Verdampfer

Dieser Link führt zur Seite "Temperatures" (Temperaturen). Diese Seite fasst alle relevanten Wassertemperaturen zusammen.

| Sollwert/Untermenü | Standard   | Bereich | Beschreibung                                                     |  |  |
|--------------------|------------|---------|------------------------------------------------------------------|--|--|
| Evap LWT=          | -273,1 °C  | -       | Gemessene Wassertemperatur                                       |  |  |
| Evap EWT=          | -273,1 °C  | -       | Rücklauftemperatur des gekühlten Wassers                         |  |  |
| Cond LWT=          | -273,1 °C  | -       | Austrittswassertemperatur Verflüssiger (Condenser Leaving Water  |  |  |
|                    |            |         | Temperature)                                                     |  |  |
| Cond EWT=          | -273,1 °C  | -       | Eintrittswassertemperatur Verflüssiger (Condenser Entering Water |  |  |
|                    |            |         | Temperature)                                                     |  |  |
| Evap Delta T=      | -273,1 °C  | -       | Delta T quer durch den Verdampfer                                |  |  |
| Cond Delta T=      | -273,1 °C  | -       | Delta T über Kondensator                                         |  |  |
| Pulldn Rate        | n/a        | -       | Abnahmerate der gesteuerten Temperatur                           |  |  |
| Ev LWT Slope       | 0,0 °C/min | -       | Abnahmerate der gesteuerten Temperatur                           |  |  |
| Cd LWT Slope       | 0,0 °C/min | -       | Temperaturabfall der gesteuerten Temperatur des Kondensator-     |  |  |
| •                  |            |         | Austrittswassers                                                 |  |  |
| Act Slope Lim.     | 1,7 °C/min |         | Maximaler Abfall                                                 |  |  |
| Common LWT=        | -273,1 °C  | -       | Gemeinsame Master/Slave-Versorgungstemperatur                    |  |  |

## 4.5 Kondensator LWT

Dieser Link führt zur Seite "Temperatures" (Temperaturen). Siehe Abschnitt 4.4 bezüglich einer detaillierten Beschreibung der Seite.

## 4.6 Unit Capacity

Diese Seite zeigt die tatsächliche Leistung der Einheit und der Kreisläufe an.

| Sollwert/Untermenü | Standard | Bereich | Beschreibung                           |
|--------------------|----------|---------|----------------------------------------|
| Unit               | -        | -       | Tatsächliche Leistung der Einheit      |
| Compressor 1       | -        | -       | Tatsächliche Leistung von Verdichter 1 |
| Compressor 2       | -        | -       | Tatsächliche Leistung von Verdichter 2 |

# 4.7 Unit Mode (Gerätemodus)

Diese Seite zeigt den aktuellen Betriebsmodus an und springt auf die Seite für die Auswahl des Gerätemodus.

| Sollwert/Untermenü | Standard |                                                                                                    | Beschreibung            |
|--------------------|----------|----------------------------------------------------------------------------------------------------|-------------------------|
| Available Modes=   | Cool     | Cool,<br>Cool w/ Glycol,<br>Cool/Ice w/Glycol,<br>Ice w/Glycol,<br>Heat/Cool,<br>Heat/Cool w/Glycol,<br>Heat/Ice w/Glycol,<br>Pursuit,<br>Test | Verfügbare Betriebsmodi |

Abhängig von der Auswahl des Modus zeigt der Gerätemodus im Hauptmenü den entsprechenden Wert gemäß der folgenden Tabelle an:

| Vorfügbarer Medus ausgewählt                  |                              |                              |
|-----------------------------------------------|------------------------------|------------------------------|
| verrugbarer mouus ausgewannt                  | C/H-Schalter = Cool (Kühlen) | C/H-Schalter = Heat (Heizen) |
| Cool (Kühlen)                                 |                              |                              |
| Cool w/ Glycol (Kühlen mit Glykol)            | Cool                         | 2/2                          |
| Cool/Ice w/ Glycol (Kühlen/Eis mit Glykol)    |                              | n/a                          |
| Ice w/ Glycol (Eis mit Glykol)                | Ice (Eis)                    |                              |
| Heat/Cool (Heizen/Kühlen)                     | Cool                         |                              |
| Heat/Cool w/Glycol (Heizen/Kühlen mit Glykol) | 001                          | Heat                         |
| Heat/Ice w/Glycol (Heizen/Eis mit Glykol)     | Ice (Eis)                    |                              |
| Pursuit                                       | Pun                          | suit                         |
| Test                                          | Te                           | st                           |

# 4.8 Freigabe Einheit

Diese Seite ermöglicht es, die Einheit oder Kreisläufe zu aktivieren und deaktivieren. Der Betrieb der Einheit kann auch mithilfe des Zeitplaners aktiviert werden. Für die Kreisläufe kann der Testmodus aktiviert werden.

| Sollwert/Untermenü | Standard | Bereich                                 | Beschreibung                         |
|--------------------|----------|-----------------------------------------|--------------------------------------|
| Unit               | Enable   | Enable, Disable, Scheduler (aktivieren, | Befehl zum Aktivieren der Einheit    |
|                    |          | deaktivieren, Zeitplaner)               |                                      |
| Compressor 1       | Enable   | Enable, Disable, Test (aktivieren,      | Befehl zum Aktivieren von Kompressor |
|                    |          | deaktivieren, Test)                     | Nr. 1                                |
| Compressor 2       | Enable   | Enable, Disable, Test (aktivieren,      | Befehl zum Aktivieren von Kompressor |
|                    |          | deaktivieren, Test)                     | Nr. 2                                |

## 4.9 Timers

Diese Seite gibt die Timer des verbliebenen Zyklus für jeden Kreislauf und die verbleibenden Stufen-Timer an. Wenn die Zyklus-Timer aktiv sind, ist jeder Neustart eines Verdichters unterbunden.

| Sollwert/Untermenü | Standard | Bereich    | Beschreibung                                                    |
|--------------------|----------|------------|-----------------------------------------------------------------|
| Cmp1 Cycle T Left  | 0s       | -          | Kompressor 1 Zyklus-Timer                                       |
| Cmp2 Cycle T Left  | 0s       | -          | Kompressor 2 Zyklus-Timer                                       |
| Cmp1 Cycle T Clr   | Off      | Off, On    | Zyklus-Timer von Kompressor 1 löschen                           |
|                    |          | (Aus, Ein) |                                                                 |
| Cmp2 Cycle T Clr   | Off      | Off, On    | Zyklus-Timer von Kompressor 2 löschen                           |
|                    |          | (Aus, Ein) |                                                                 |
| Stg Up Dly Rem     | 0s       | -          | Verbliebene Verzögerung bis nächster Verdichterstart            |
| Stg Dn Dly Rem     | 0s       | -          | Verbliebene Verzögerung bis nächster Verdichterstopp            |
| Clr Stg Delays     | Off      | Off, On    | Verbliebene Verzögerung bis nächster Verdichterstart bzw. Stopp |
|                    |          | (Aus, Ein) |                                                                 |

## 4.10 Alarms

Diese Verknüpfung springt zur selben Seite, auf die mit dem Klingel-Button zugegriffen werden kann. Jeder der Punkte stellt eine Verknüpfung zu einer Seite mit unterschiedlichen Informationen dar: Die angezeigte Information hängt von den ungewöhnlichen Betriebsumständen ab, die die Auslösung der Sicherheitseinrichtungen des Geräts, des Kreislaufs oder des Verdichters verursacht haben. Eine detaillierte Beschreibung der Alarme und deren Behandlung wird im Abschnitt 4.11.1 erörtert.

| Sollwert/Untermenü | Standard | Beschreibung                                                                                                    |
|--------------------|----------|----------------------------------------------------------------------------------------------------|
| Alarm Active       |          | Verzeichnis der aktiven Alarme                                                                                         |
| Alarm Log          |          | Verlauf aller Alarme und Quittierungen                                                                                 |
| Event Log          |          | Verzeichnis der Ereignisse                                                                                             |
| Snapshot           |          | Verzeichnis aller Alarm-Schnappschüsse mit allen, während des Eintritt des Alarms aufgezeichneten, relevanten Angaben. |
| Advanced           |          | Untermenü für Schnappschuss-SD-Export                                                                                  |

| Sollwert/Untermenü    | Standard | Bereich | Beschreibung                                               |
|-----------------------|----------|---------|------------------------------------------------------------|
| Save Settings         |          |         | Aktuelle Einstellungen speichern                           |
| Software Update       |          |         | Untermenü zum Aktualisieren der Software                   |
| Alarms Limits         |          | -       | Untermenü für die Festlegung von Alarmbegrenzungen         |
| Calibrate Sensors     |          | -       | Untermenüs für die Sensorkalibrierung der Einheit und der  |
|                       |          |         | Kreisläufe                                                 |
| Manual Control        |          | -       | Untermenüs für die manuelle Steuerung der Einheit und der  |
|                       |          |         | Kreisläufe                                                 |
| Input/Output          |          | -       | Untermenüs für Input/Output der Einheit und der Kreisläufe |
| Scheduled Maintenance |          | -       | Untermenü für die geplante Wartung                         |

# 4.11.1 Alarm Limits (Alarmgrenzen)

Diese Seite enthält alle Alarmgrenzen, einschließlich Schwellenwerte zur Verhütung von Niedrigdruckalarmen. Um einen ordnungsgemäßen Betrieb zu gewährleisten, sind diese von Hand gemäß der spezifischen Anwendung einzustellen.

| Sollwert/Untermenü | Standard | Bereich           | Beschreibung                                                                       |
|--------------------|----------|-------------------|------------------------------------------------------------------------------------|
| Low Press Hold     | 200.0kPa | 170,0310,0<br>kPa | Sicherheitsgrenze Niedrigdruck, um Leistungssteigerung zu stoppen (R134a)          |
| Low Press Unld     | 190.0kPa | 170,0250,0<br>kPa | Alarmvorbeugung Niedrigdruck (R134a)                                               |
| Low Press Hold     | 122.0kPa | -27,0204,0<br>kPa | Sicherheitsgrenze Niedrigdruck, um Leistungssteigerung zu stoppen (VZ mit R1234ze) |
| Low Press Unld     | 114.0kPa | -27,0159,0<br>kPa | Alarmvorbeugung Niedrigdruck (VZ mit R1234ze)                                      |
| Low Press Hold     | NA       | -27,0 310,0       | Sicherheitsgrenze Niedrigdruck, um Leistungssteigerung zu stoppen (TZ mit R1234ze) |
| Low Press Unld     | NA       | -27,0 310,0       | Alarmvorbeugung Niedrigdruck (TZ mit R1234ze)                                      |
| Evap Water Frz     | 2,2 °C   | 2.06.0°C          | Verdampfer-Wasserfrostgrenze                                                       |
| Cond Water Frz     | 2,2 °C   | 2.06.0°C          | Kondensator Wasserfrostgrenze                                                      |
| Flow Proof Time    | 15s      | 515s              | Verzögerung Flussnachweis                                                          |
| Water Rec Timeout  | 3 min    | 110 min           | Rücklauf-Timeout, bevor der Alarm ausgelöst wird                                   |
| Low DSH Limit      | 12,0 °C  |                   | Höchstzulässige Auslass-Überhitzung                                                |

### 4.11.2 Calibrate Sensors (Sensoren kalibrieren)

| Sollwert/Untermenü | Standard | Bereich | Beschreibung                                            |
|--------------------|----------|---------|---------------------------------------------------------|
| Unit               |          | -       | Untermenü zum Kalibrieren der Sensoren der Einheit      |
| Compressor 1       |          | -       | Untermenü zum Kalibrieren der Sensoren von Verdichter 1 |
| Compressor 2       |          | -       | Untermenü zum Kalibrieren der Sensoren von Verdichter 2 |

### 4.11.2.1 Unit Calibrate Sensors (Sensorkalibrierung der Einheit)

Diese Seite ermöglicht eine ordnungsgemäße Kalibrierung der Sensoren.

| Sollwert/Untermenü | Standard | Bereich | Beschreibung                                                            |
|--------------------|----------|---------|-------------------------------------------------------------------------|
| Evap LWT           | 7,0 °C   |         | Aktuelle Messung der LWT des Verdampfers (einschließlich des Offsets)   |
| Evp LWT Offset     | 0,0 °C   |         | Kalibrierung LWT Verdampfer                                             |
| Evap EWT           | 12,0 °C  |         | Aktuelle Messung der EWT des Verdampfers (einschließlich des Offsets)   |
| Evp EWT Offset     | 0,0 °C   |         | Kalibrierung EWT Verdampfer                                             |
| Cond LWT           | 7,0 °C   |         | Aktuelle Messung der LWT des Verflüssigers (einschließlich des Offsets) |
| Cnd LWT Offset     | 0,0 °C   |         | Kalibrierung LWT Verflüssiger                                           |
| Cond EWT           | 12,0 °C  |         | Aktuelle Messung der EWT des Verflüssigers (einschließlich des Offsets) |
| Cnd EWT Offset     | 0,0 °C   |         | Kalibrierung EWT Verflüssiger                                           |
| Liquid Temp        | 12,0 °C  |         | Aktuelle Messung der EWT des Verflüssigers (einschließlich des Offsets) |
| Liquid T Offset    | 0,0 °C   |         | Kalibrierung EWT Verflüssiger                                           |
| Common LWT         | 8 °C     |         | Aktuelle Messung der allg. LWT (einschließlich der Abweichung)          |
| Comm LWT Offset    | 0.0 °C   |         | Kalibrierung der allgemeinen LWT                                        |

# 4.11.2.2 Compressor Calibrate Sensors (Kompressor-Sensoren kalibrieren)

| Sollwert/Untermenü | Standard | Bereich | Beschreibung                                                         |
|--------------------|----------|---------|----------------------------------------------------------------------|
| Suction Temp       |          |         | Aktuelle Messung der Ansaugtemperatur (einschließlich des Offsets)   |
| Suction Offset     | 0,0 °C   |         | Offset Ansaugtemperatur                                              |
| Discharge Temp     |          |         | Aktuelle Messung der Auslasstemperatur (einschließlich des Offsets)  |
| Discharge Offset   | 0,0 °C   |         | Offset Auslasstemperatur                                             |
| Oil Feed Temp      |          |         | Aktuelle Messung der Ölzufuhrtemperatur (einschließlich des Offsets) |
| Oil Feed T Offset  | 0,0 °C   |         | Offset der Ölzufuhrtemperatur                                        |
| Oil Sump Temp      |          |         | Aktuelle Messung der Ölwannentemperatur (einschließlich des Offsets) |
| Oil Sump T Offset  | 0,0 °C   |         | Offset der Ölwannentemperatur                                        |
| Suct Press         |          |         | Aktuelle Messung des Ansaugdrucks (einschließlich des Offsets)       |
| Suct P Offset      | 0.0kPa   |         | Offset des Ansaugdrucks                                              |
| Disch Press        |          |         | Aktuelle Messung des Verdichtungsdrucks (einschließlich des Offsets) |
| Disc P Offset      | 0.0kPa   |         | Offset des Verdichtungsdrucks                                        |
| Oil Feed Pres      |          |         | Aktuelle Messung des Ölzufuhrdrucks (einschließlich des Offsets)     |
| Oil Feed P Offset  | 0.0kPa   |         | Offset des Ölzufuhrdrucks                                            |
| Oil Sump Pres      |          |         | Aktuelle Messung des Ölwannendrucks (einschließlich des Offsets)     |
| Oil Sump P Offset  | 0.0kPa   |         | Offset des Ölwannendrucks                                            |

Diese Seite ermöglicht es, die Messungen von Sensoren und Wandlern anzupassen.

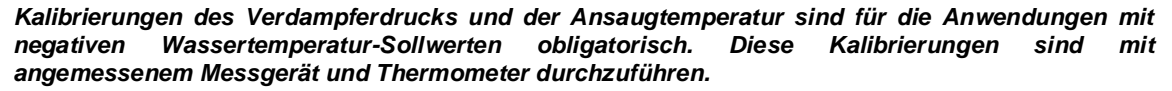

Eine unsachgemäße Kalibrierung der beiden Mittel kann eine Einschränkung des Betriebs, Alarme und sogar Beschädigungen an den Bausteinen verursachen.

### 4.11.3 Scheduled Maintenance

Diese Seite kann die Kontaktnummer der Kundendienstorganisation enthalten, die sich um dieses Gerät kümmert und den Ablaufplan des nächsten Wartungsbesuchs.

| Sollwert/Untermenü | Standard    | Bereich | Beschreibung                                         |
|--------------------|-------------|---------|------------------------------------------------------|
| Next Maint=        | Jan 2015    |         | Geplantes Datum für nächste Wartung                  |
| Support Reference= | 999-999-999 |         | Telefonnummer oder E-Mail-Adresse des Kundendienstes |

# 4.12 About this Chiller (Über diesen Chiller)

Diese Seite fasst alle für die Identifizierung des Geräts und die aktuell installierte Software erforderlichen Informationen zusammen. Diese Informationen könnten im Fall von Alarmen oder Geräteausfällen erforderlich sein.

| Sollwert/Untermenü | Standard | Bereich | Beschreibung              |
|--------------------|----------|---------|---------------------------|
| Model              |          |         | Gerätemodell und Codename |
| Unit S/N=          |          |         | Seriennummer Gerät        |
| OV14-00001         |          |         |                           |
| BSP Ver=           |          |         | Firmware-Version          |
| App Ver=           |          |         | Software-Version          |

# 5 MIT DIESEM GERÄT ARBEITEN

Dieser Abschnitt enthält einen Führer über den Alltagsgebrauch des Geräts. Der nächste Abschnitt beschreibt, wie man Routineaufgaben am Gerät durchführt, wie:

- Geräteeinrichtung
- Inbetriebnahme Gerät bzw. Kreislauf
- Alarmhandhabung
- BMS-Steuerung
- Batterieaustausch

## 5.1 Geräteeinrichtung

Vor der Inbetriebnahme des Geräts sind einige Grundeinstellungen vom Kunden entsprechend der Anwendung vorzunehmen.

- Steuerungsquelle
- Verfügbare Betriebsmodi
- Temperatureinstellungen
- Alarmeinstellungen
- Pumpeneinstellungen
- Energieeinsparung (Power Conservation)
- Datum/Uhrzeit (Date/Time)
- Zeitplaner (Scheduler)

### 5.1.1 Steuerungsquelle

Diese Funktion ermöglicht die Wahl, welche Quelle für die Steuerung des Geräts verwendet werden soll. (Siehe Kapitel 4.2.2). Es stehen folgende Quellen zur Verfügung:

| Local   | Das Gerät wird mit lokalen Schaltern auf dem Schaltbrett eingeschaltet; Chiller-Modus (Kühlen, Kühlen mit Glykol, Eis), |
|---------|----------------------------------------------------------------------------------------------------|
|         | Sollwert LWT und Leistungsbegrenzung werden durch lokale Einstellungen in der HMI bestimmt.                             |
| Network | Das Gerät wird durch einen Fernschalter eingeschaltet; LWT- Sollwert und Leistungsbegrenzung werden durch ein           |
|         | externes BMS bestimmt. Diese Funktion erfordert:                                                                        |
|         | Remote-Freigabe-Verbindung zu einem BMS (der Ein/Aus-Schalter muss ein Fernschalter sein)                               |
|         | Kommunikations-Modul und dessen Verbindung mit einem BMS.                                                               |

Weitere Parameter für Netzwerksteuerung sind in 4.2.2 zu finden.

## 5.1.2 Zur Verfügung stehende Modus-Einstellungen

Die folgenden Betriebsmodi können über das Menü Verfügbare Betriebsmodi gewählt werden 0:

| f Luftgekühlt<br>. und<br>wassergekühlt |
|-----------------------------------------|
| . und<br>wassergekühlt                  |
| wassergekühlt                           |
|                                         |
| Luftgekühlt                             |
| und                                     |
| wassergekühlt                           |
| t Luftgekühlt                           |
| า und                                   |
| wassergekühlt                           |
|                                         |
|                                         |
| t Luftgekühlt                           |
| und                                     |
| wassergekühlt                           |
| ii<br>n<br>II                           |

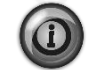

Der folgende Modus erlaubt es, die Einheit zwischen dem Heizmodus und einem der vorherigen Kühl-Modi (Kühlen, Kühlen mit Glykol, Eis) hin- und herzuschalten.

| Heat/Cool<br>(Heizen/Kühlen) | Einstellen, falls Kühl-/Heiz-Doppelmodus erforderlich ist. Diese Einstellung setzt die Einrichtung<br>eines doppelten Sollwerts voraus, die durch den Cool/Heat-Schalter (Kühlen/Heizen) am<br>Schaltkasten aktiviert wird: | Wassergekühlt |
|------------------------------|----------------------------------------------------------------------------------------------------|---------------|
|                              | <ul> <li>Schalter COOL: Der Chiller arbeitet im Kühlmodus mit der Kühl-LWT 1 als aktivem Sollwert.</li> <li>Schalter HEAT: Der Chiller arbeitet im Wärmepumpen-Modus mit der Heiz-LWT 1 als aktivem Sollwert.</li> </ul>    |               |

| Modus                                                  | Beschreibung                                                                                                    | Einheit                             |
|--------------------------------------------------------|----------------------------------------------------------------------------------------------------|-------------------------------------|
| Heat/Cool<br>w/Glycol<br>(Heizen/Kühlen<br>mit Glykol) | <ul> <li>Einstellen, falls Kühl-/Heiz-Doppelmodus erforderlich ist. Diese Einstellung setzt die Einrichtung eines doppelten Sollwerts voraus, die durch den Cool/Heat-Schalter (Kühlen/Heizen) am Schaltkasten aktiviert wird:</li> <li>Schalter COOL: Der Chiller arbeitet im Kühlmodus mit der Kühl-LWT 1 als aktivem Sollwert.</li> <li>Schalter HEAT: Der Chiller arbeitet im Wärmepumpen-Modus mit der Heiz-LWT 1 als aktivem Sollwert.</li> </ul> | Wassergekühlt                       |
| Heat/Ice<br>w/Glycol<br>(Heizen/Eis mit<br>Glykol)     | <ul> <li>Einstellen, falls Kühl-/Heiz-Doppelmodus erforderlich ist. Diese Einstellung setzt die Einrichtung eines doppelten Sollwerts voraus, die durch den Cool/Heat-Schalter (Kühlen/Heizen) am Schaltkasten aktiviert wird:</li> <li>Schalter ICE: Der Chiller arbeitet im Kühlmodus mit der Eis-LWT als aktivem Sollwert.</li> <li>Schalter HEAT: Der Chiller arbeitet im Wärmepumpen-Modus mit der Heiz-LWT 1 als aktivem Sollwert.</li> </ul>     | Wassergekühlt                       |
| Pursuit                                                | Einstellen, falls Kühlen mit doppelter Wassersteuerung und gleichzeitigem Heizen gewünscht wird. Die Verdampferaustrittswassertemperatur folgt dem Sollwert der Kühl-LWT 1. Die Verdichteraustrittswassertemperatur folgt dem Sollwert der Heiz-LWT 1.                                                                                                    | Wassergekühlt                       |
| Test                                                   | Gibt die manuelle Steuerung der Anlage frei. Die manuelle Testfunktion ist hilfreich bei der Fehlerbeseitigung und der Überprüfung des Betriebszustands von Sensoren und Stellgliedern. Die Funktion ist nur unter Einsatz des Wartungs-Passworts im Haupt-Menü zugänglich. Um die Testfunktion zu aktivieren, muss das Gerät mit dem Q0-Schalter ausgeschaltet werden und den verfügbaren Modus auf Test wechseln (siehe Abschnitt 5.2.2).             | Luftgekühlt<br>und<br>wassergekühlt |

# 5.1.3 Es ist zu beachten, dass der gewählte Modus nicht von der Einheit verwaltet werden kann, wechselt er auf Cool.

### 5.1.4 Temperatureinstellungen

Der Zweck des Geräts ist der, die Austrittstemperatur des Verdampfers so nah wie möglich auf einem vorbestimmten Wert zu halten, der als Aktiver Sollwert bezeichnet wird. Der Aktive Sollwert wird vom Geräte-Controller auf der Grundlage der folgenden Parameter berechnet:

- Verfügbare Betriebsmodi
- Dreipunkt-Eingang
- Einstellungen im Zeitplaner
- LWT-Sollwert
- Setpoint Reset

Betriebsmodus und LWT-Sollwert können auch über Netzwerk bestimmt werden, wenn die entsprechende Steuerquelle gewählt wurde.

## 5.1.4.1 Einstellen des LWT-Sollwerts

Der Sollwertrahmen ist je nach dem gewählten Betriebsmodus begrenzt. Die Steuerung umfasst:

- Zwei Sollwerte im Kühlmodus (Standardkühlen und Kühlen mit Glykol)
- Zwei Sollwerte im Heizmodus (nur wassergekühlte Einheiten)
- Einen Sollwert im Eismodus

Die oben stehenden Sollwerte werden je nach Betriebsmodus, Dreipunktwert oder Zeitplanerauswahl aktiviert. Wenn der Zeitplaner aktiviert ist, wird der Dreipunkteingangszustand von der Steuerung ignoriert.

Die untenstehende Tabelle führt den LWT-Sollwert auf, der entsprechend dem Betriebsmodus und dem Dreipunkt und der Einstellung im Zeitplaner aktiviert wird. Die Tabelle führt ebenfalls den Standardwert und den für jeden Sollwert zulässigen Rahmen auf.

| Betriebsmodus<br>System | Geräte        | Dreipunkt-Eingang | Scheduler           | LWT-<br>Sollwert | Standard | Bereich                  |
|-------------------------|---------------|-------------------|---------------------|------------------|----------|--------------------------|
| Cool                    | Wassergekühlt | AUS               | Aus, Ein Sollwert 1 | Cool LWT 1       | 7,0 °C   | 4.0°C ÷ 15.0°C           |
|                         |               | EIN               | On Setpoint 2       | Cool LWT 2       | 7,0 °C   | 4.0°C ÷ 15.0°C           |
| Heat                    | Wassorgoküblt | AUS               | Aus, Ein Sollwert 1 | Heat LWT 1       | 45,0 °C  | 30,0 °C ÷ 55,0 °C<br>(*) |
|                         | Wassergekunn  | EIN               | On Setpoint 2       | Heat LWT 2       | 45,0 ℃   | 30,0 °C ÷ 55,0 °C<br>(*) |

Der LWT-Sollwert kann im Fall der Aktivierung der Sollwert-Rücksetzung (für Einzelheiten, siehe Kapitel 5.1.5.3) überwunden werden.

### 5.1.4.2 Einstellungen Thermostatsteuerung

Die Einstellungen der Thermostatsteuerung erlauben die Bestimmung des Ansprechverhaltens auf Temperaturschwankungen und der Genauigkeit der Thermostatsteuerung. Werkseinstellungen sind für die meisten Anwendungen gültig, ortsspezifische Umstände können jedoch Anpassungen erfordern, um eine flüssige und genaue Temperatursteuerung oder ein schnelleres Reaktionsvermögen des Geräts zu erhalten.

Die Steuerung wird den ersten Kreislauf starten, wenn die gesteuerte Temperatur um mindestens einen Start-DT-Wert (SU) höher (Kühl-Modus) oder niedriger (Heiz-Modus) ist als der aktive Sollwert (AS). Sobald die Kreislaufleistung den Hochlast-Heraufstufungsprozentsatz (*Hi Ld Stg Up %*) übersteigt, wird ein anderer Kreislauf eingeschaltet. Befindet sich die kontrollierte Temperatur innerhalb der Totband (DB)-Abweichung vom aktiven Sollwert (AS), wird die Geräteleistung nicht verändert.

Sinkt die Austrittswassertemperatur unter (Kühlungsmodus) oder steigt über (Heizmodus) den aktiven Sollwert (AS), dann wird die Geräteleistung angepasst, um diese stabil zu halten. Weiteres Abfallen (Kühlmodus) oder Ansteigen (Heizmodus) der gesteuerten Temperatur des Herunterfahr-DT Offset (SD), kann einen Kurzschluss auslösen.

Im Herunterfahr-Bereich wird die ganze Einheit ausgeschaltet. Insbesondere wird ein Verdichter ausgeschaltet, wenn es erforderlich ist, unterhalb der Leistung *Lt Ld Stg Dn %* zu entladen.

Lade- und Entladegeschwindigkeiten werden von einem eigenen PID-Algorithmus berechnet. Jedenfalls kann der Höchstsatz der Wassertemperaturabnahme durch den Parameter Max. Kühlung (*Max Pulldn*) begrenzt werden.

Kreisläufe werden immer gestartet und ausgeschaltet, um die Ausgeglichenheit der Betriebsstunden und die Anzahl der Starts in Anlagen mit mehreren Kreisläufen zu gewährleisten. Diese Strategie optimiert die Lebensdauer der Verdichter, Inverter, Kondensatoren und aller Bauteile des Kreislaufs.

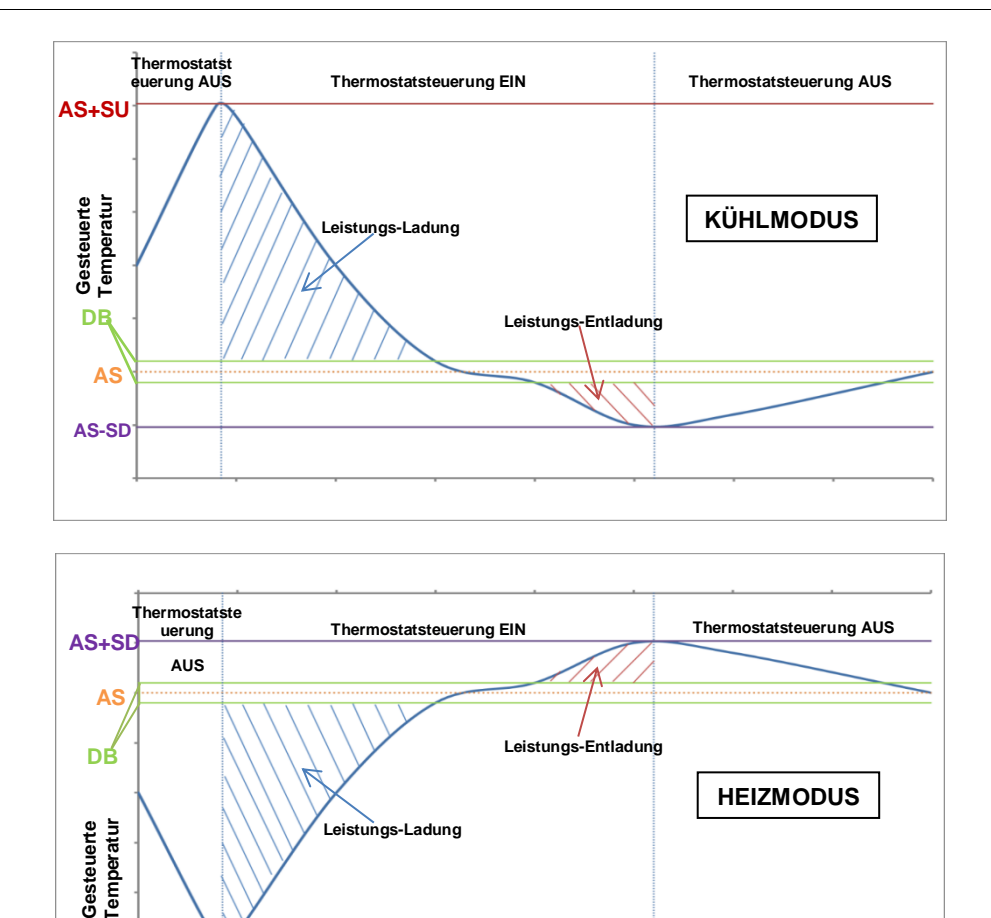

Abbildung 5 – Einstellungen Thermostatsteuerung

## 5.1.4.3 Pumps

AS-SU

Die Gerätesteuerung kann eine oder zwei Wasserpumpen sowohl für den Verdampfer und für den Verflüssiger steuern. Die Anzahl der Pumpen und deren Priorität kann über das Menü in 4.2.4 eingestellt werden.

Folgende Optionen stehen für die Steuerung der Pumpe(n) zur Verfügung:

- #1 Only Diese Einstellung für den Fall einer einzelnen Pumpe oder einer Doppelpumpe wählen, wenn nur Nr. 1 operativ ist (z. B. im Fall von Wartung von Nr. 2).
- #2 Only Diese Einstellung für den Fall einer einzelnen Pumpe oder einer Doppelpumpe wählen, wenn nur Nr. 2 operativ ist (z. B. im Fall von Wartung von Nr. 1).
- Auto Für einen automatischen Pumpenstart setzen. Bei jedem Chillerstart wird die Pumpe mit der geringsten Anzahl von Betriebsstunden gestartet.

#1 Primary Diese Einstellung bei Doppelpumpe wählen, wenn Nr. 1 läuft und Nr. 2 als Backup fungiert.

#2 Primary Diese Einstellung bei Doppelpumpe wählen, wenn Nr. 2 läuft und Nr. 1 als Backup fungiert.

### 5.1.5 Energieeinsparung (Power Conservation)

#### 5.1.5.1 Bedarfsbegrenzung (Demand Limit)

Die Funktion der Bedarfsbegrenzung erlaubt die Begrenzung des Geräts auf eine bestimmte Höchstlast. Der Kapazitätsgrenzwert wird mithilfe eines externen 4-20 mA-Signals und einer linearen Beziehung definiert. 4 mA zeigen die maximal verfügbare Kapazität an, während 20 mA die verfügbare Mindestkapazität anzeigen.

Mit der Bedarfsbegrenzungsfunktion ist es nicht möglich, das Gerät abzuschalten, sondern es wird nur bis zur minimal zulässigen Kapazität entlastet. Mit der Bedarfsbegrenzung zusammenhängende Sollwerte werden in der folgenden Tabelle aufgeführt.

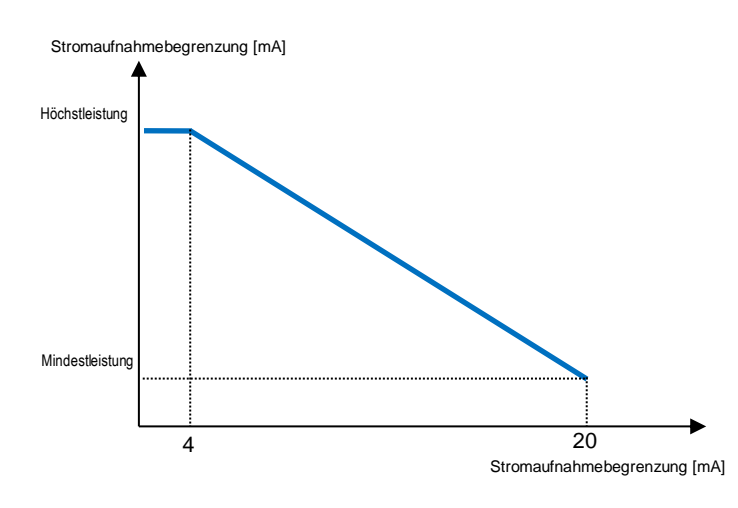

| Parameter       | Beschreibung                |
|-----------------|-----------------------------|
| Unit Capacity   | Zeigt die aktuelle          |
|                 | Geräteleistung an           |
| Demand Limit En | Gibt Bedarfsbegrenzung frei |
| Demand Limit    | Zeigt aktive                |
|                 | Bedarfsbegrenzung an        |

### 5.1.5.2 Strombegrenzung (Current Limit)

Mit der Strombegrenzungsfunktion kann die Leistungsaufnahme des Geräts gesteuert werden, in dem der aufgenommene Strom unter einen bestimmten Grenzwert gebracht wird. Mit dem aktuellen Grenzsollwert, der über HMI oder BAS eingestellt wird, kann der Benutzer den Grenzwert einstellen.

### 5.1.5.3 Sollwert-Rücksetzung (Setpoint Reset)

Die Sollwert-Rücksetzfunktion überwindet die mittels der Schnittstelle festgelegte Temperatur des gekühlten Wassers, wenn gewisse Umstände vorliegen. Diese Funktion ist der Reduzierung des Energieverbrauchs behilflich und optimiert gleichzeitig den Komfort. Es können drei verschieden Steuerungs-Strategien gewählt werden:

- Sollwert-Rücksetzung durch ein externes Signal (4-20 mA)
- Sollwert-Rücksetzung durch ΔT (Rücklauf) des Verdampfers

Mithilfe dieses Menüs stehen folgende Sollwerte zur Verfügung:

| Parameter      | Beschreibung                                                        |
|----------------|---------------------------------------------------------------------|
| Setpoint Reset | Den Sollwert-Rücksetz-Modus (Keinen, 4-20 mA; Rücklauf, OAT) setzen |
| Max Reset      | Max. Sollwert-Rücksetzung (gilt für alle aktiven Betriebsmodi)      |
| Start Reset DT | Wird bei Sollwert-Rücksetzung durch Verdampfer-DT benutzt           |

### 5.1.5.4 Sollwert-Rücksetzung durch externes 4-20-mA-Signal

Der aktive Sollwert wird durch Anwendung einer Korrektur berechnet, die auf einem externen 4-20 mA-Signal gründet. 4 mA entspricht 0°C Korrektur, während 20 mA einer Korrektur des aktiven Sollwerts, so wie er in Max. Rücksetzung (MR) gesetzt ist, entspricht.

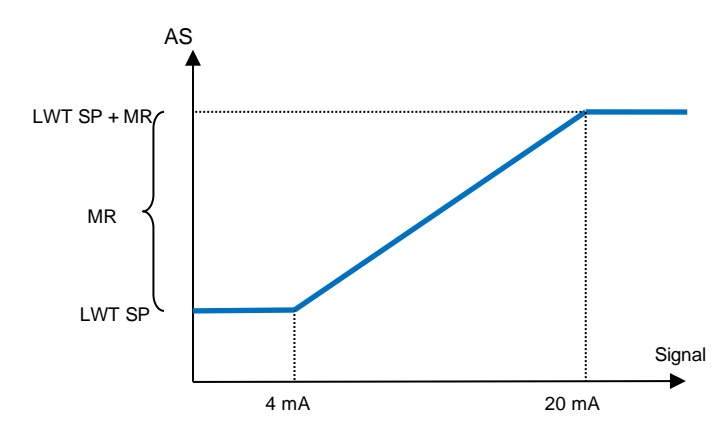

| Parameter             | Standa<br>rd | Bereich             |
|-----------------------|--------------|---------------------|
| Max Reset (MR)        | 5,0 °C       | 0.0°C ÷ 10.0°C      |
| Active Setpoint (AS)  |              |                     |
| LWT Setpoint (LWT SP) |              | LWT Kühlen/Eis      |
| Signal                |              | Externes Signal der |
|                       |              | Stärke 4 - 20 mA    |

#### 5.1.5.5 Sollwert-Rücksetzung durch Rücklauftemperatur des Verdampfers

Der aktive Sollwert wird durch Anwendung einer Korrektur berechnet, die von der Einlasswassertemperatur (Rücklauf) des Verdampfers abhängt. Wenn das ΔT des Verdampfers unter den SRΔT-Wert sinkt, wird der LWT-Sollwert zunehmend bis zum MR-Wert erhöht, wenn die Rücklauftemperatur die des gekühlten Wassers erreicht.

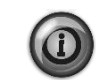

Die Rücklauf-Rücksetzung könnte den Chillerbetrieb negativ beeinflussen,, wenn dieser mit veränderlichem Fluss betrieben wird. Vermeiden Sie im Fall der Invertersteuerung des Wasserflusses die Verwendung dieser Strategie.

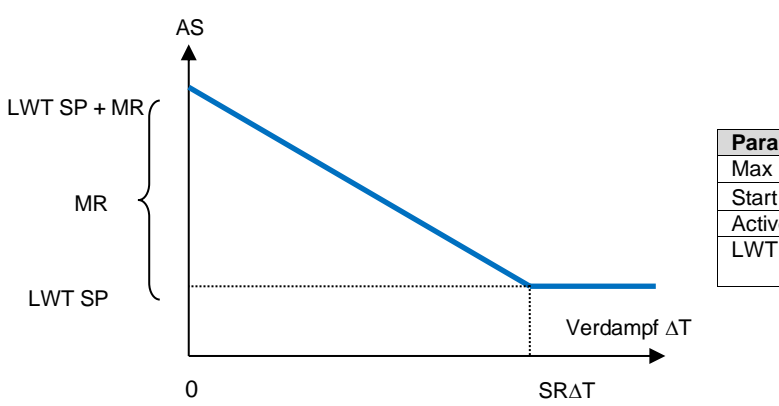

| Parameter             | Standard | Bereich           |
|-----------------------|----------|-------------------|
| Max Reset (MR)        | 5,0 °C   | 0.0°C ÷ 10.0°C    |
| Start Reset DT (SR∆T) | 5,0 °C   | 0.0°C ÷ 10.0°C    |
| Active Setpoint (AS)  |          |                   |
| LWT Target (LWT SP)   |          | LWT<br>Kühlen/Eis |

### 5.1.5.6 Soft Load (Reduzierte Belastung beim Start)

Dabei handelt es sich um eine konfigurierbare Funktion, die dazu dient, die von der Einheit zu erbringende Leistung über einen gegebenen Zeitraum stetig zu erhöhen. Das geschieht hauptsächlich, um den Strombedarf im Gebäude nicht schlagartig zu erhöhen sondern allmählich. Zur Steuerung dieser Funktion gibt es folgende Sollwerte:

| Parameter     | Beschreibung                                                                                                  |
|---------------|----------------------------------------------------------------------------------------------------|
| Softload En   | Gibt Soft Load frei                                                                                           |
| Softload Ramp | Dauer der SoftloadBeschleunigung                                                                              |
| Starting Cap  | Beginn Kapazitätsbegrenzung. Das Gerät wird die Leistung in der im Softload-Beschleunigungssollwert gesetzten |
|               | Zeit von diesem Wert auf 100% erhöhen.                                                                        |

#### 5.1.6 Zeitplaner (Scheduler)

Das Ein- und Ausschalten der Einheit kann automatisch mit der Funktion "Zeitplaner" verwaltet werden, wenn der Parameter "Unit Enable" (Einheit einschalten) auf "Scheduler" (Zeitplaner) gestellt ist. Für jeden Wochentag können sechs Zeitfenster definiert werden, für jedes Zeitfenster einer der folgenden Modi:

| Parameter     | Beschreibung                                         |
|---------------|------------------------------------------------------|
| Off           | Einheit aus                                          |
| On Setpoint 1 | Einheit ein und Kühlen LWT 1 ist der aktive Sollwert |
| On Setpoint 2 | Einheit ein und Kühlen LWT 2 ist der aktive Sollwert |

## 5.2 Start der Einheit

In diesem Abschnitt wird der Ein-/Ausschaltvorgang der Einheit beschrieben. Darüber hinaus wird der Status kurz beschrieben, um ein besseres Verständnis davon zu erlangen, was in der Chiller-Steuerung vor sich geht.

## 5.2.1 Status der Einheit

Die Zeichenfolgen in der untenstehenden Liste geben auf dem HMI Auskunft über den Status der Einheit.

| Allgemeiner<br>Status | Statustext                                                            | Beschreibung                                                                                                    |
|-----------------------|-----------------------------------------------------------------------|----------------------------------------------------------------------------------------------------|
| Off:                  | Keypad Disable<br>(Tastatur-<br>Deaktivierung)                        | Das Gerät wurde durch die Tastatur gesperrt. Prüfen Sie mit Ihrer örtlichen Wartung, ob es freigegeben werden kann.                                                                                                    |
|                       | Lok/Rem-Schalter                                                      | Der Lokal/Remote-Schalter steht auf Sperre. Drehen Sie ihn auf Lokal, um das Gerät freizugeben und dessen Startabfolge in Gang zu setzen.                                                                                                    |
|                       | BAS Disable (BAS-<br>Deaktivierung)                                   | Das Gerät ist vom BAS/BMS gesperrt. Mit der BAS-Gesellschaft klären, wie das Gerät zu<br>starten ist.                                                                                                    |
|                       | Master-Deaktivierung                                                  | Das Gerät wurde durch die Master/Slave-Funktion deaktiviert.                                                                                                    |
|                       | Zeitplan-Deaktiviert                                                  | Das Gerät ist vom Zeitplaner deaktiviert.                                                                                                    |
|                       | Unit Alarm (Alarm der<br>Einheit)                                     | Es liegt ein aktiver Gerätealarm vor. Das Alarmverzeichnis überprüfen, um herauszufinden, welcher aktiver Alarm den Start des Geräts verhindert, und prüfen, ob der Alarm zurückgesetzt werden kann. Lesen Sie Abschnitt 3.1, bevor Sie fortfahren.                                                                                                    |
|                       | Test Mode (Test-<br>Modus)                                            | Gerätemodus ist auf Test gesetzt. Der Modus ist aktiviert, um die Funktionsfähigkeit von<br>eingebauten Stellgliedern und Sensoren zu überprüfen. Mit der örtlichen Wartungsfirma<br>abklären, ob der Modus in einen mit der Geräteanwendung kompatiblen Modus<br>umgewandelt werden kann (Anzeige/Geräteeinstellungen -Einrichten - Verfügbare Modi<br>(View/Set Unit – Set-Up – Available Modes)). |
|                       | All Cir Disabled (Alle<br>Kreisläufe deaktiviert)                     | Kein Kreislauf steht für den Betrieb zur Verfügung. Alle Kreisläufe können durch ihren<br>individuellen Freigabe-Schalter oder durch eine aktive Bauteilschutzbedingung oder durch<br>Tastatur gesperrt worden sein oder sich alle im Alarmzustand befinden. Den individuellen<br>Kreislaufstatus für nähere Einzelheiten überprüfen.                                                                |
|                       | Ice Mode Tmr (Timer<br>Eis-Modus)                                     | Dieser Status kann nur angezeigt werden, wenn das Gerät im Eis-Modus betrieben werden kann. Das Gerät ist ausgeschaltet, weil der Eis-Sollwert erreicht wurde. Das Gerät bleibt ausgeschaltet, bis der Timer abgelaufen ist.                                                                                                    |
|                       | OAT Lockout (OAT-<br>Ausschaltung)<br>(nur luftgekühlte<br>Einheiten) | Das Gerät kann nicht laufen, weil die Außentemperatur unter dem vorgesehenen<br>Grenzwert für das auf diesem Gerät installierte Steuersystem der Verflüssigertemperatur<br>liegt. Soll das Gerät trotzdem laufen, prüfen Sie mit Ihrer örtlichen Wartung, wie<br>vorzugehen ist.                                                                                                    |
| Auto                  |                                                                       | Das Gerät wird automatisch gesteuert. Die Pumpe läuft und mindestens ein Verdichter ist in Betrieb.                                                                                                    |
| Auto:                 | Evap Recirc (Umlauf<br>Verdampfer)                                    | Das Gerät betreibt die Verdampferpumpe, um die Wassertemperatur im Verdampfer auszugleichen.                                                                                                    |
|                       | Wait For Flow (Warten<br>auf Fluss)                                   | Die Gerätepumpe läuft, aber das Fluss-Signal zeigt noch einen Flussmangel durch den Verdampfer an.                                                                                                    |
|                       | Wait For Load (Warten auf Last)                                       | Das Gerät befindet sich in Stand-by, weil die Thermostatsteuerung den aktiven Sollwert befriedigt.                                                                                                    |
|                       | Unit Cap Limit<br>(Leistungsbegrenzung<br>Einheit)                    | Die Grenze ist erreicht. Die Geräteleistung wird nicht länger steigen.                                                                                                    |
|                       | Current Limit<br>(Strombegrenzung)                                    | Der Höchststrom wurde erreicht. Die Geräteleistung wird nicht länger steigen.                                                                                                    |
|                       | Noise Reduction<br>(Geräuschdämpfung)                                 | Das Gerät läuft mit eingeschaltetem Nachtruhe-Modus. Der aktive Sollwert könnte sich von dem unterscheiden, der als Kühl-Sollwert bestimmt wurde.                                                                                                    |
|                       | Max Pulldn                                                            | Die Thermostatsteuerung des Geräts begrenzt die Geräteleistung, weil die Wassertemperatur um ein Maß sinkt, der den aktiven Sollwert überschreiten könnte.                                                                                                    |
|                       | Pumpdn                                                                | Das Gerät schaltet sich ab.                                                                                                    |

## 5.2.2 Vorbereitung des Geräts zum Start

Das Gerät startet nur, wenn alle aktivierten Sollwerte/Signale erreicht sind bzw. anliegen.

- Einheit aktivieren (Signal) = aktiv
- Tastatur aktiv (Sollwert) = aktiv
- BMS aktiv (Sollwert) = aktiv

## 5.2.2.1 Einheit aktivieren

Jede Einheit ist mit einem Hauptschalter versehen, der sich außen auf der Frontplatte der Schaltbox der Einheit befindet. Wie unten im Bild angezeigt können bei VZ-Einheiten zwei verschiedene Positionen gewählt werden: Lokal, deaktiviert:

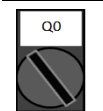

Local Mit dem Q0-Schalter in dieser Stellung ist das Gerät eingeschaltet. Die Pumpe wird starten, wenn alle anderen Freigabe-Signale auf Freigabe gesetzt sind und mindestens ein Verdichter für den Betrieb zur Verfügung steht.

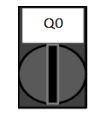

Disable Mit dem Q0-Schalter in dieser Stellung ist das Gerät ausgeschaltet. Die Pumpe wird unter normalen Betriebsumständen nicht starten. Verdichter bleiben unabhängig vom Status der individuellen Freigabe-Schalter ausgeschaltet.

## 5.2.2.2 Tastaturaktivierung

Der Sollwert "Tastatur aktiv" ist nicht über die Benutzerpasswort-Stufe zugänglich. Ist er auf "Disable" (Sperre) gesetzt, setzen Sie sich mit der örtlichen Wartung in Verbindung, um zu prüfen, ob es auf Freigabe gewechselt werden kann.

## 5.2.2.1 Freigabe BMS (Tageslicht-Einsparzeit)

Das letzte Freigabe-Signal kommt durch die High-Level-Schnittstelle, das heißt von einem Gebäude-Management-System (BMS). Die Einheit kann über ein BMS aktiviert/deaktiviert werden, die mit der Gerätesteuerung über ein Kommunikationsprotokoll verbunden ist. Um die Einheit über das Netzwerk zu steuern, muss der Sollwert "Steuerquelle" auf "Netzwerk" stehen (standardmäßig "Lokal") und Network En Sp muss auf "Enable" (Aktiv) stehen (4.2.2). Bei Deaktivierung ist mit Ihrer BAS-Gesellschaft zu prüfen, wie der Chiller betrieben wird.

# 5.3 Verflüssigungssteuerung (optional)

Die Eintrittswassertemperatur des Kondensators wird gesteuert, um den besten Wirkungsgrad des Chillers innerhalb des Arbeitsbereichs des Verdichters zu erhalten. Um dies zu tun, verwaltet die Anwendung die Ausgabe zur Steuerung der folgenden Kondensationsgeräte:

 Turm-Lüfter 1...4 mit Hilfe von 4 Ein-/Aus-Signalen. Der Turm-Lüfter-Status ist eingeschaltet, wenn der Wert Cond EWT höher ist als der Cond EWT-Sollwert. Der Turm-Lüfter-Status ist ausgeschaltet, wenn der Wert Cond EWT niedriger ist als die Sollwert-Differenz. Die untere Abbildung zeigt ein Beispiel für eine Aktivierungs- und Deaktivierungsabfolge, basierend auf dem Verhältnis der aktuellen Cond EWT-Werte mit den Sollwerten und Differenzen, die in 4.2.4 aufgeführt sind.

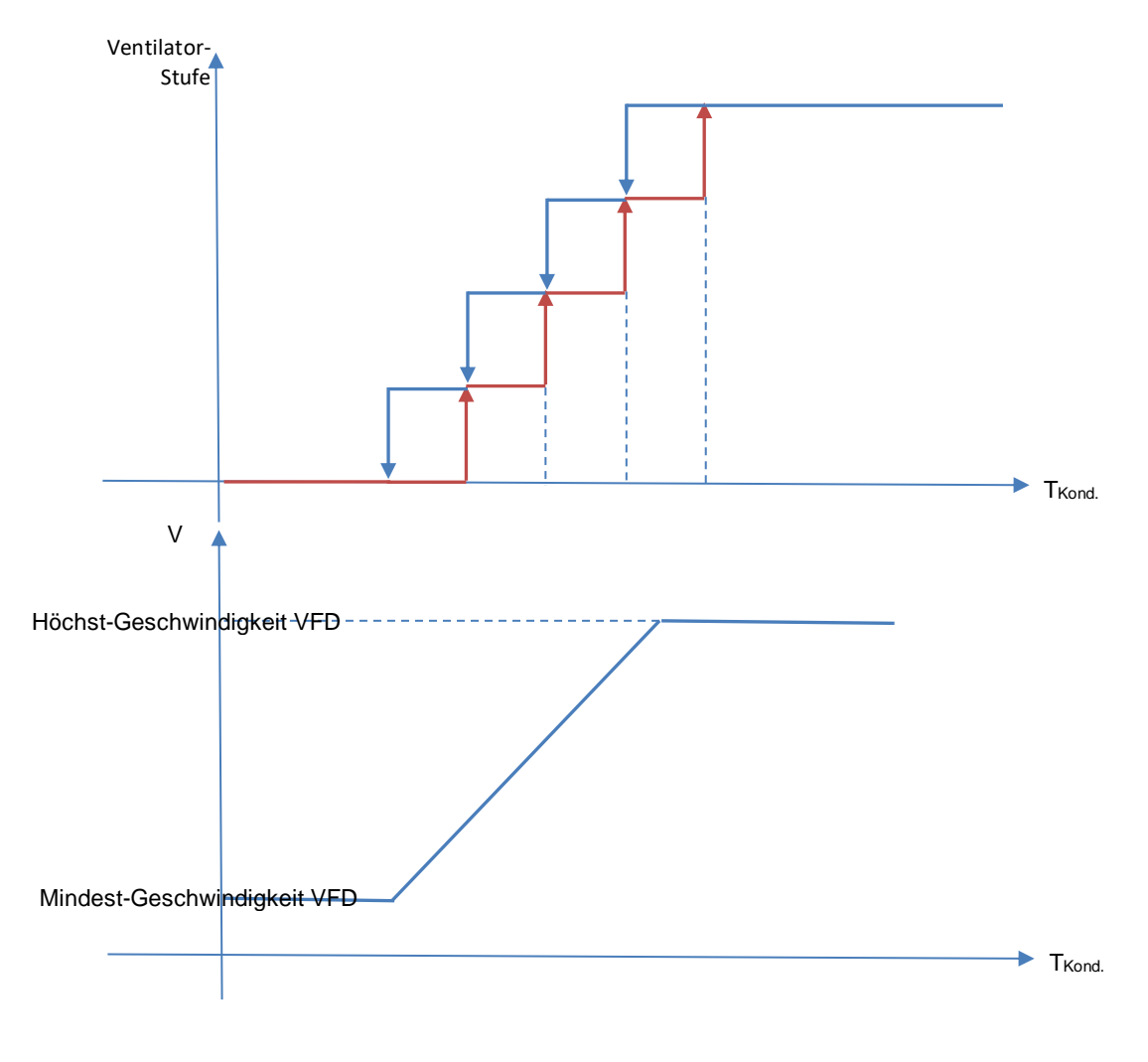

Abbildung 6 – Verflüssiger-Wassertemperatur

• 1 VFD wird mithilfe eines modulierten 0-10 V-Signals durch einen PID-Controller generiert. Die folgende Grafik ist ein Beispiel für das Verhalten des Modulierungssignals, wenn der PID-Controller rein proportional ist.

## **6** OPTIONEN

### 6.1 Energiemesser einschließlich Strombegrenzung (optional)

Auf Wunsch kann ein Energiemesser auf der Anlage installiert werden. Der Energiemesser wird über Modbus mit dem Controller verbunden, der alle relevanten elektrischen Angaben anzeigen kann, wie:

- Außenleiterspannung (pro Phase und Durchschnitt)
- Leiterstrom (pro Phase und Durchschnitt)
- Aktive Leistung (Active Power)
- Cos Phi
- Aktive Energie (Active Energy)

Weitere Einzelheiten werden in Kapitel 5.2.2.1 beschrieben. Auf alle diese Angaben kann durch Anschluss an ein Kommunikationsmodul auch von einem BMS zugegriffen werden. Siehe die Gebrauchsanleitung des Kommunikations-Moduls für Einzelheiten über die Vorrichtung und die Einstellung der Parameter.

Sowohl der Energiemesser als der Geräte-Controller müssen ordnungsgemäß eingerichtet werden. Die nachstehenden Anweisungen zeigen im Detail, wie der Energiemesser einzurichten ist. Für weitere Einzelheiten über den Betrieb der Vorrichtung wird auf die Gebrauchsanleitung des Energiemessers verwiesen.

| Energiemessereinstellungen (Nemo D4-L/Nemo D4-Le) |                 |                                                                      |  |
|---------------------------------------------------|-----------------|----------------------------------------------------------------------|--|
| Passwort                                          | 1000            |                                                                      |  |
| (Abwärts+Enter)                                   | 1000            |                                                                      |  |
| Anschluss                                         | 3-2E            | Drei-Phasen-Aron-System                                              |  |
| Adresse                                           | 020             |                                                                      |  |
| Baud                                              | 19,2            | kbps                                                                 |  |
| Par                                               | None (keine)    | Paritätsbit                                                          |  |
| Time Out                                          | 3               | S                                                                    |  |
| Password 2                                        | 2001            |                                                                      |  |
| CT ratio                                          | siehe Aufkleber | aktuelles Stromwandlungsverhältnis (d. h. wenn SW 600:5 ist, auf 120 |  |
|                                                   | Stromwandler    | setzen)                                                              |  |
| VT ratio                                          | 1               | keine Spannungswandler (außer 690V-Chiller)                          |  |

Sobald der Energiemesser konfiguriert ist, die folgenden Schritte im Geräte-Controller vornehmen:

- Aus dem Haupt-Menü auf Anzeige/Geräteeinstellungen → Inbetriebnahme der Einheit → Konfiguration → Einheit zugreifen
- Set Energy Mtr (Energiemessereinstellungen) = Nemo D4-L / Nemo D4-Le)

Die Option Energiemesser integriert die Strombegrenzungsfunktion, die der Anlage ermöglicht, ihre Leistung zu begrenzen, um nicht einen aktuellen vorbestimmten Sollwert zu überschreiten. Dieser Sollwert kann im Geräte-Display oder durch ein externes 4-20mA-Signal gesetzt werden.

Der Strom-Grenzwert muss gemäß der folgenden Anweisungen gesetzt werden:

• Aus dem Haupt-Menü auf Anzeige/Geräteeinstellungen → Strom sparen zugreifen

In diesem Menü stehen folgende, auf die Option Strombegrenzung bezogene Einstellungen zur Verfügung:

Unit Current Zeigt den Gerätestrom an Current Limit Zeigt den aktiven Strombegrenzungswert an (der von einem externen Signal gesetzt werden kann, wenn sich das Gerät im Netzwerk-Modus befindet) Current Lim Sp Den Strombegrenzungswert setzen (falls sich das Gerät in Lokal-Modus befindet)

## 6.2 Schnell-Neustart (optional)

Dieser Chiller kann auf Wunsch infolge eines Stromausfalls eine Schnell-Neustart-Abfolge aktivieren. Ein digitaler Kontakt wird benutzt, um den Controller zu informieren, dass diese Funktion freigegeben ist. Die Funktion wird im Werk konfiguriert.

Schnell-Neustart wird unter den folgenden Umständen aktiviert.

- Der Stromausfall besteht bis zu 180 Sekunden.
- Die Geräte- und Kreislaufschalter stehen auf EIN.
- Es liegen keine Geräte- oder Kreislaufalarme vor.
- Das Gerät lief im normalen Betriebszustand (mit Ausnahme der Back-up-Anlage).
- Der BMS-Chiller-Aktivierungs-Sollwert ist auf Enable (Aktiv) gesetzt, wenn die Steuerquelle Network (Netzwerk) ist.

Beträgt der Stromausfall länger als 180 Sekunden, startet das Gerät auf der Grundlage der Einstellungen des Stopp-zu-Start-Zyklus-Timers (Mindesteinstellung 3 Minuten) und der Last für das Standardgerät ohne Schnell-Neustart. Ist Schnell-Neustart aktiv, wird das Gerät innerhalb von 30 Sekunden nach Wiederherstellung der Stromzufuhr erneut starten. Die Zeit für die Wiederherstellung der vollen Belastung kann von den Systembedingungen und der Belastung abhängen.

Die vorliegende Veröffentlichung dient nur zu Informationszwecken und stellt kein verbindliches Angebot durch Daikin Applied Europe S.p.A. dar. Daikin Applied Europe S.p.A. hat den Inhalt dieser Veröffentlichung nach bestem Wissen und Gewissen zusammengestellt. Es werden für die Vollständigkeit, Richtigkeit, Verlässlichkeit oder Eignung des Inhalts für einen bestimmten Zweck, und auch für die hier beschriebenen Produkte und Dienstleistungen keine ausdrücklichen oder stillschweigenden Garantien gegeben. Die technischen Eigenschaften können sich jederzeit ohne vorherige Ankündigung ändern. Es wird auf die zum Zeitpunkt der Bestellung mitgeteilten Angaben verwiesen. Daikin Applied Europe S.p.A. weist ausdrücklich jegliche Haftung für etwaige direkte oder indirekte Schäden von sich, die im weitesten Sinne aus oder im Zusammenhang mit der Verwendung bzw. Auslegung dieser Veröffentlichung entstehen. Alle Inhalte sind urheberrechtlich geschützt von Daikin Applied Europe S.p.A.

# Daikin Applied Europe S.p.A.

Via Piani di Santa Maria, 72 - 00040 Ariccia (Rom) - Italien Tel.: (+39) 06 93 73 11 - Fax: (+39) 06 93 74 014 http://www.daikinapplied.eu